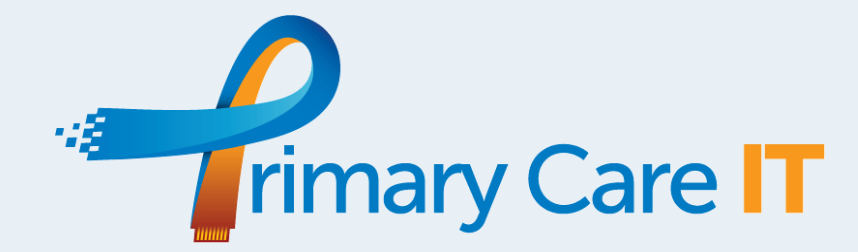

# **OneRecall Subscriber's Handbook**

| Introduction                                                       | 2  |
|--------------------------------------------------------------------|----|
| Background                                                         | 2  |
| Addressing Pop-Up Fatigue                                          | 2  |
| Feedback                                                           | 2  |
| Disclaimer                                                         | 2  |
| OneRecall - Key Resources                                          | 3  |
| Searches and Reports                                               | 3  |
| Invitation Letter Templates                                        | 3  |
| Protocols and Data Entry Templates                                 | 3  |
| How-To Guide                                                       | 4  |
| Step 0 - Installation and Preparation                              | 4  |
| Importing Resources                                                | 4  |
| Localise Care Homes                                                | 4  |
| Adding Additional Care Homes                                       | 4  |
| Step 1 - Invitations (Searches, Reports & Letters)                 | 6  |
| Step 2 - Patient Booking - Protocol REC001                         | 7  |
| Anatomy of REC001 Recall Booking for Reception                     | 7  |
| Step 3 - Clinical Appointments                                     | 8  |
| REC002 Recall Closing Support (Alert)                              | 8  |
| Anatomy of REC002 Recall Support (Alert)                           | 8  |
| REC003 Recall Support (Template)                                   | 9  |
| Anatomy of REC003 Recall Support (Template)                        | 9  |
| COVID-19 Catch-up Panel                                            | 9  |
| Recall Status Information Panel                                    | 10 |
| Code the Review, an Opt-Out, Exception Report or Medication Review | 10 |
| Planning Ahead - IMPORTANT                                         | 10 |
| Explanation of Coding and the OneRecall System                     | 11 |
| Step 4 - Closing Diary Entries added by OneRecall                  | 11 |
| REC004 Diary Closer - Recall invitations, New Patient Note Checks  | 11 |
| Step 5 - Adding New Patients to OneRecall                          | 13 |
| REC005 New Patient Recall Manager                                  | 13 |
| Appendix                                                           | 14 |
| Invitation Letter 1 - LET001                                       | 15 |
| REC001 Recall Booking for Reception - examples                     | 16 |
| REC002 Recall Closing Support (Alert) - examples                   | 18 |
| Who does OneRecall Capture?                                        | 19 |
| Recall Scenario Calendars                                          | 21 |

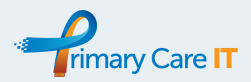

# Introduction

## Background

We have put together a collection of tools and utilities that will help you to recall a diverse population, with varying health needs, conditions and intervals for their health checks in a way that fits into the workflow of a busy practice. All members of the primary care team have a role and so there are roles for everyone in the smooth running of the **OneRecall** system. No recall system can hope to be all-encompassing or responsive to each of the detailed individual needs of all patients but this system helps to logically address many key health needs included in the NHS England Quality and Outcome Framework and some additional common population areas.

When implementing, care should be taken to understand what the recall system does and doesn't do. Training is essential in each of the key team roles, including Recall Administration Team, Reception, Clinicians and clinical support staff such as Health Care Assistants.

## Addressing Pop-Up Fatigue

Pop-ups will appear, they are part of the system but designed to be unobtrusive and efficient. Initially they may feel frustrating. They have been designed to include, in one place, as much relevant information as possible for the patient in front of you. Each is programmed to return different details about your patient and so, whilst on face value they appear similar, they won't contain the same information each time. This is all so that you don't need to go hunting around the records for key facts related to recall and chronic disease status. We have other resources doing similar jobs such as OneResult and OneMonitoring alerts, all designed to give instant access to the rich data in the patient records.

### Feedback

As ever, we really value your feedback on our tools, both when things aren't working as expected and with development ideas. Please contact the team on <u>TheTeam@primarycareit.co.uk</u>

We find that often problems come from existing coding issues in the records and our team can help explain these.

Include your site (cdb) number and the EMIS number for the patient. This has been agreed through the Data Sharing Agreement your team signed up to when asking us to help you process your patient data. If you are at all unsure about this then ask your Data Protection Officer or Caldicott Guardian <u>first</u>.

### Disclaimer

We are continually developing and improving our resources. Screenshots and videos are accurate at the time of publishing but may not be an accurate representation of the latest version of the resource.

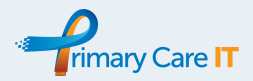

# **OneRecall - Key Resources**

### Searches and Reports

| OneRecall Package - PrimaryCare Pathways                                  |
|---------------------------------------------------------------------------|
| ho COVID01) Catch-Up - Diary this Month - Ltd Care <6 months              |
| COVID0101) Catch-Up - Diary this Month - Ltd Care <6 months (Rep          |
| N) New Patients Records - Need Checking For Recall Diseases               |
| N01) New Patients Records - Need Checking For Recall Diseases Aut         |
| R) RECALL MASTER SEARCH - Recall Needed                                   |
| ho A) Surgery List (Not Housebound, DN Caseload, Residential Institution) |
| 🔑 A01) April DOB / April Diary                                            |
| 🔑 A02) May DOB / May Diary                                                |
| 🔑 A03) June DOB / June Diary                                              |
| 🔑 A04) July DOB / July Diary                                              |
| 🔑 A05) August DOB / August Diary                                          |
| 🔑 A06) September DOB / September Diary                                    |
| 🔑 A07) October DOB / October Diary                                        |
| 🔑 A08) November DOB / November Diary                                      |
| 🔑 A09) December DOB / December Diary                                      |
| 🔎 A10) January DOB / January Diary                                        |
| 🔑 A11) February DOB / February Diary                                      |
| ➢ A12) March DOB / March Diary (consider running in Feb AND Mar           |
| B) Invitation #1 past 3 months - No Coded Review Since - Need Invi        |
| 🔑 B01) Has a Mobile Number                                                |
| B0101) Report for SMS (EMIS number only)                                  |
| B02) Future appointment booked                                            |
| B0201) Future appointment booked Auto Report                              |
| B03) NO Future appointment booked                                         |
| B0301) NO Future appointment booked Auto Report                           |
| C) 2+ Invitations Past 12 months (Not including this month)               |
| 🖉 C01) Has a Mobile Number                                                |
| C0101) Report for SMS (EMIS number only)                                  |
| H) Housebound, DN Caseload, Residential Institution                       |
| H01) NOT already on the District Nurse Caseload                           |
| H0101) Problems List - NOT already on the District Nurse Cas              |
| H02) ALREADY on the District Nurse Caseload                               |
| H0201) Problems List - ALREADY on the District Nurse Caselo               |
|                                                                           |

### Invitation Letter Templates

- LET001 QOF Chronic Disease Recall Letter 1 Invitation Letter 1 to Chronic Disease Review
- LET002 QOF Chronic Disease Recall Letter 2

- LET003 QOF Chronic Disease Recall Letter 3
- FOR USE IF NO TEXT VIA MJOG IS POSSIBLE Invitation Letter 2 to Chronic Disease Review FOR USE IF NO PHONE CONTACT POSSIBLE - Invitation Letter 3 to Chronic Disease Review
- 💩 LET004 QOF Informed Dissent Exception Reporting notice 🛛 When confirming to a patient we have excepted them through non-engagement

### Protocols and Data Entry Templates

- 😵 REC001 Recall Booking for Reception
- 😵 REC002 Recall Closing Support (Zap Alert)
- REC003 Recall Support (Zap) Library Builder
- 😵 REC004 Diary Closer Recall invitations, New Patient Note Checks
- 😵 REC005 New Patient Recall Manager

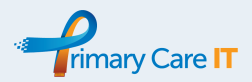

# How-To Guide

## Step 0 - Installation and Preparation

### **Importing Resources**

We will Import all of the key resources into your installation of EMIS. This includes:

- Searches and Reports Module
- Template Manager
  - Document templates
  - Data entry templates
  - Protocols

### Localise Care Homes

The following searches **<u>both</u>** need to be localised with the details of any care homes, where you would not expect patients to come to the practice, i.e. those who would always have routine care brought to them.

- A) Surgery List (Not Housebound, DN Caseload, Residential Institution) and
- H) Housebound, DN Caseload, Residential Institution

We can localise these for you but we will need the full postal address of each of the care homes where you don't want to send individual patient invitation letters. To localise yourself, right click the search name and click "Edit".

Double click on any of the four rules noted with Postcode and Number & Street rules:

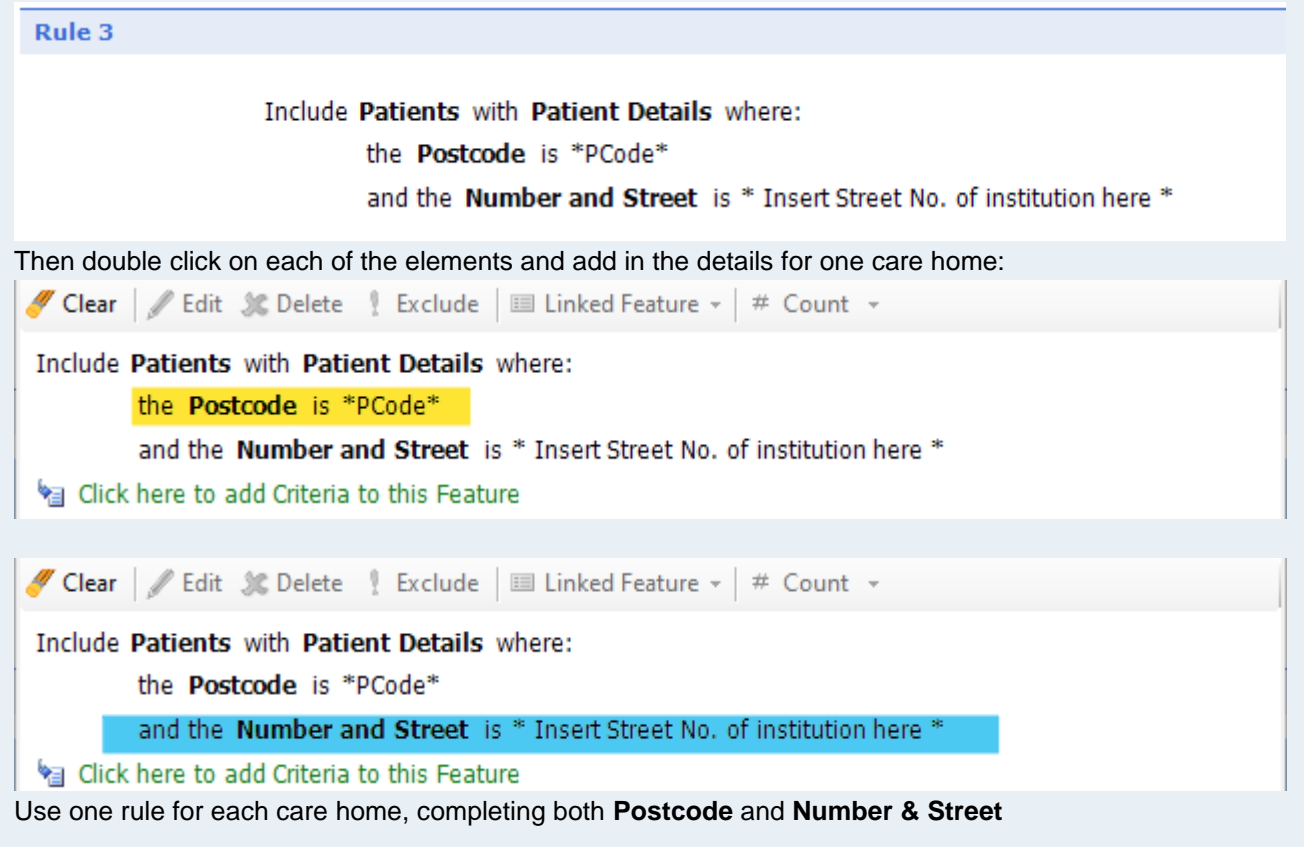

### Adding Additional Care Homes

More rules can be added if you have more than 4 facilities by clicking on one of the rules and pressing copy and paste in the top menu bar

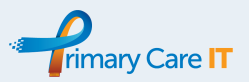

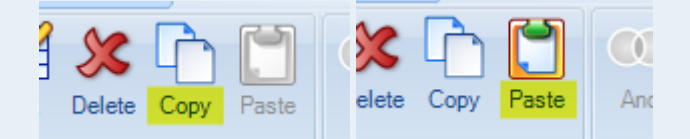

If you do this, make sure you adjust the rules for passing and failing as shown below

Rule: A) Surgery List (Not Housebound, DN Caseload, Residential Institution)

| If Rule Passed : Goto Next Rule If | Rule Failed : Exclude from final result |
|------------------------------------|-----------------------------------------|
|------------------------------------|-----------------------------------------|

Rule: H) Housebound, DN Caseload, Residential Institution

If Rule Passed : Include in final result

If Rule Failed : Goto Next Rule

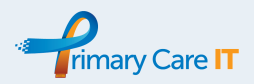

## Step 1 - Invitations (Searches, Reports & Letters)

All invitations of any kind (letter, SMS etc) must be coded: "QOF (Quality and Outcomes Framework) guality indicator-related care invitation"

In the **first** week of each calendar month, run the search for that month:

- A01) for April,
- A02) if it is May,

0

0

- A03) for June etc...
- Mail merge letter LET001 against the included population for that month's search.
- Save the merged letter to the patient record, to ensure that the following code is recorded in the notes:
  - QOF (Quality and Outcomes Framework) quality indicator-related care invitation
  - **Concept**: 1109921000000106
  - Run the housebound searches & reports
    - H) Housebound, DN Caseload, Residential Institution
      - H01) NOT already on the District Nurse Caseload
        - H0101) Problems List NOT already on the District Nurse Caseload (Report)
        - H02) ALREADY on the District Nurse Caseload
          - H0201) Problems List NOT already on the District Nurse Caseload (Report)
- In the second (or third week) of the same month, run search
  - B) Invitation #1 past 3 months No Coded Review Since Need Invitation #2
  - If needed, you can also run the sub-search and report to help prepare a text message to use with your choses SMS service, such as MJOG.
    - B01) Has a Mobile Number
      - B0101) Has a Mobile Number (MJOG Report)
- In the third (or fourth week) of the month run the search
  - C) 2+ Invitations Past 12 months (Not including this month)
  - You can use the results to consider further contacts or to pass to the clinical team for consideration around formal exception reporting or safeguarding issues. Note, using the invitation SNOMED code above will mean exception reporting is not necessary for the conditions being recalled.

In the **fourth** week of the month run the search and report

- N) New Patients Records Need Checking For Recall Diseases
  - N01) New Patients Records Need Checking For Recall Diseases Auto Report
- The report will help you identify those newly registered patients who have neither had their notes summarised yet nor had a GP2GP transfer of records.
- Assess any records you hold, including Lloyd-George Notes, and decide if the person ought to be called for recall the following month with LET001. If unsure, seek a clinical opinion.
- **Complete the Diary Entry "Lloyd George record checked"**, if you no longer need the patient to be captured by this search the following month.

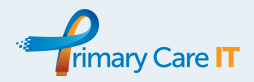

## Step 2 - Patient Booking - Protocol REC001

When a patient calls the practice, the administration team responsible for booking the review appointment will need to LOAD THE PATIENT RECORD in order to trigger

#### Protocol REC001 Recall Booking for Reception

**Important note**: swapping to the patient is not the same as loading the records. Swapping to the patient changes the name in the precis bar, but does not load the medical record. To load the medical record, the user will have to go to any part of the care history, such as

- Care History,
- Medications,
- Diary etc..

An alternative to this is to ask your admin team to add **REC001 Recall Booking for Reception** to their [F12] quick launcher and run it manually when anyone is booking a review. In this case you can deactivate any automated triggers.

Examples of the information panels the user may see include are listed in Appendix A

### Anatomy of REC001 Recall Booking for Reception

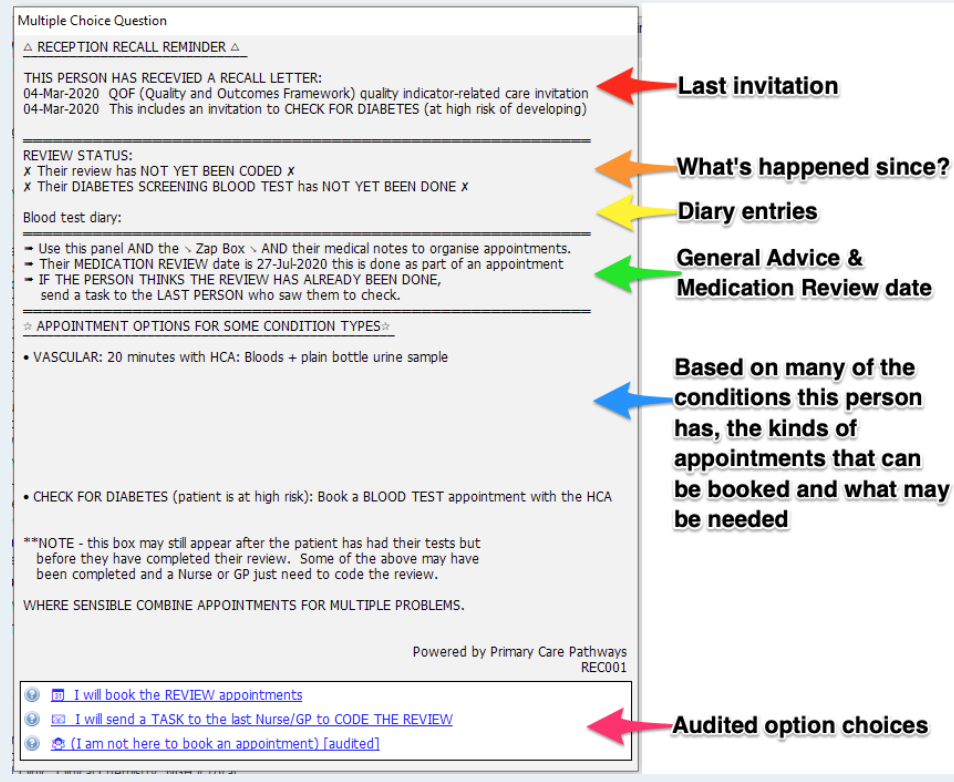

Much of the information your care navigator team will need can be found here.

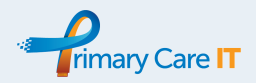

## Step 3 - Clinical Appointments

- The principle behind the system is that the clinicians retain complete control over the "recall loop".
- Once they are satisfied that all elements of care have been attended to, they need to code:
  - "Chronic disease annual review"
  - (Concept ID 816421000000101, Description ID 2127501000000113)
  - To help with this we have developed REC002 and REC003

### REC002 Recall Closing Support (Alert)

- This appears for anyone who is eligible for a Chronic Disease Annual Review whether QOF related or otherwise.
  - If the review is overdue, this appears as a red 'Zap Alert' entry near the top of the alert box.
  - If the review is not-overdue, but there is an opportunity to perform an early review, the alert appears as a grey 'Zap Alert' entry near the bottom of the alert box.
  - The alert is designated as overdue if the person has been sent an invitation for a chronic disease annual review but not yet had a review coded since.
- REC002 is an information panel designed to complement the information delivered in our OneResults and OneMonitoring panels.
- Double-clicking on the alert will launch <u>REC003 Recall Support (Template)</u>
- See our supporting video for more information and the Appendix for more screenshot examples

### Anatomy of REC002 Recall Support (Alert)

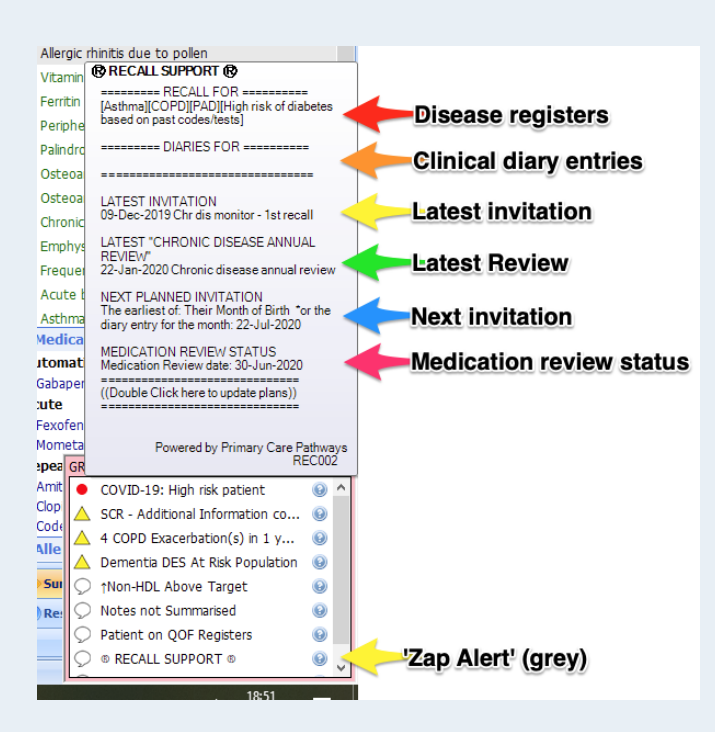

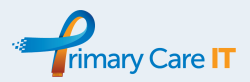

### REC003 Recall Support (Template)

- The template is launched by <u>double clicking</u> on the <u>REC002 Recall Support (Alert)</u> line.
- This template needs to be run by the clinician to close off the review.
  - It provides a consistent and easy way to apply the recall-loop closing code
    - "Chronic disease annual review"
    - o (Concept ID 816421000000101, Description ID 2127501000000113)
- Engaging with the template will need **specific training** for all your clinical staff, to prevent the continued issuing of reminders.
- REC003 is best launched at the end of a consultation, once the planning ahead section has been considered.
- REC003 gives a clear overview of the patient's place in the recall cycle and the opportunity to record updates and future planning.
- REC003 includes a COVID-19 catch up panel that can be used

#### Anatomy of REC003 Recall Support (Template)

#### COVID-19 Catch-up Panel

•

| * SPECIAL PANEL: COVID-19 Def                                     | ferred C      | are Noted *                                                                                                    |
|-------------------------------------------------------------------|---------------|----------------------------------------------------------------------------------------------------|
| Provision of care was noted to be<br>limited by COVID-19 last on: | Text          | 30-Apr-2020 Added by protocol HP189: User asked if care has been impacted duie to COVID19 today. User chose 'Yes'. |
| Proactive care review                                             | Text          | Care provision reviewed in light of the COVID19 pandemic. Outstanding tasks completed.                             |
| t Tick here - Once care has been com                              | pleted to     | ) stop this panel appearing.                                                                                       |
| Notes on care planning                                            |               | •                                                                                                    |
| I Diary entries noted:                                            |               |                                                                                                    |
| Deferred referral noted:                                          | Text          |                                                                                                    |
| Deferred lab test noted:                                          | Text          |                                                                                                    |
| Deferred Investigation noted:                                     | Text          |                                                                                                    |
| Deferred Immunisation noted:                                      | Text          |                                                                                                    |
| progra when the the following                                     | /+            | de has been used in the record                                                                                     |
| Provision of adviso                                               |               | assessment or treatment limited due to COVID 19 pendemic                                                           |
|                                                                   | , asso        |                                                                                                    |
| • Concept ID:                                                     |               | 132117100000106                                                                                                    |
| • Description                                                     | <b>ID:</b> 28 | 327521000000112                                                                                                    |
| Intil this code has been ente                                     | red in        | to the record                                                                                                    |
|                                                                   |               |                                                                                                    |

#### • Proactive care review

- **Concept ID:** 11932131000006101
- **Description ID:** 11932131000006117

The COVID-19 Catch-up panel allow the user to understand when and why care was limited by the pandemic, to review the notes for outstanding tasks and to close the episode off by coding a "**Proactive Care Review**".

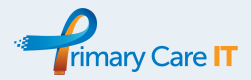

#### **Recall Status Information Panel**

Under normal circumstances, this is the panel that appears at the top of the template to help manage recall. It is a summary of where the patient is up to with recall procedures:

| Recall Status Information Panel                                                            | (In       | fo only, ticking the boxes will record the status in the notes but isn't necessary)                                                            |
|--------------------------------------------------------------------------------------------|-----------|----------------------------------------------------------------------------------------------------|
| Recall: Reasons                                                                            | Text      | [Diabetes]                                                                                                    |
| Recall: Last Invitation                                                                    | Text      | 04-Mar-2020 QOF (Quality and Outcomes Framework) quality indicator-related care invitation                                                     |
| Recall: Last Review                                                                        | Text      | 09-Jul-2018 Chronic disease annual review                                                                                                    |
| Medication Review Status                                                                   | Text      | Medication review diary date for: 14-Jun-2019 (OVERDUE!)                                                                                       |
| Existing Diary Entries                                                                     | Text      | 04-Nov-2020 Haemoglobin A1c level - International Federation of Clinical Chemistry and Laboratory Medicine standardised -                      |
| Existing Diary Entries: Limited list of import                                             | ant diary | entries including HbA1c, FBC, U&Es, eGFR, LFTs, Calcium, TFTs, Lipids, PSA, CEA, CA125, CXR & DEXA. (For full list, see the Diary tab in EMIS) |
| Code an additional invitation<br>(perhaps if you've asked them to<br>book in for a review) | 14-Ma     | y-2020                                                                                                    |
|                                                                                            | Text      | State whether verbal, face to face, SMS etc:                                                                                                   |

• There is an opportunity to code a verbal QOF invitation in the last check box.

#### Code the Review, an Opt-Out, Exception Report or Medication Review

The most important code on the template is the code that closes the review. For most users, this is the only box that needs ticking on this panel. Clinicians need to know how to find it and when to use it. The other boxes are for coding the patient's wishes around opting out and exception reporting.

| Code a Review, an Opt-out or a Me                                                                                                    | dication Review                                                                                                    |   |
|----------------------------------------------------------------------------------------------------|----------------------------------------------------------------------------------------------------|---|
| 1. Code a Chronic Disease Ann<br>This code will complete this recall cycle                                                                                                    | ual Review                                                                                                    |   |
| **Chronic disease annual review**                                                                                                    | Text Care cycle reviewed. No further invitation indicated until next MOB or diary entry.                                     |   |
| <ul> <li>** This will stop routine invitations for the end of the end of the</li></ul> | he next 3 months in all cases **<br>Of Birth (MOB) or<br>long as >3months (see "Planning Ahead                               |   |
| 2. Code an Opt-Out<br>Choosing one of these codes removes the patie                                                                                                    | ent from all recall searches (including diary entries for extra reviews) for the remainder of this Fiscal Year (until April) |   |
| Deleted from recall-not wanted                                                                                                    | Text The planned review is DECLINED. Recall will recommence in the following QOF year.                                       |   |
| Deleted from recall - not appropriate                                                                                                    | Text The planned review is NOT APPROPRIATE. Recall will recommence in the following QOF year.                                | ٦ |
| 3. Exception Reporting<br>If coding an opt-out please also consider Excep                                                                                                    | ation Reporting here                                                                                                    |   |
| Exception reporting - GP contract quality<br>indicators                                                                                                    |                                                                                                    | / |
| Previous Exception Reporting                                                                                                    |                                                                                                    |   |
| 4. Code a Medication Review<br>(although it is generally best done from the bot                                                                                                    | tom of the medication page).                                                                                                 |   |
| Code a medication review                                                                                                    |                                                                                                    | ~ |
| Diarise next Medication review here                                                                                                    | Follow Up 14-May-2020                                                                                                    | 1 |

#### Planning Ahead - IMPORTANT

This is a very important panel on the template. It allows the <u>clinician to judge</u> when the next review is likely to happen and to make plans that can bring this forwards.

| Planning ahead →→                                                                                                 |                                                            |                                                                                                    |  |
|----------------------------------------------------------------------------------------------------|------------------------------------------------------------|----------------------------------------------------------------------------------------------------|--|
| At the point of loading this template, this is th                                                                 | onth they can expect next                                  | invitation                                                                                                    |  |
| When are they due to be called next? (ignore overdue diary entries)                                               | Text Their MONTH of                                        | Birth                                                                                                    |  |
| 5. Additional Review<br>You can choose to call the patient in sooner<br>Note, if you have coded a Chronic Disease | <b>n their next Month of B</b><br>nual Review today, any a | <b>irth</b> by picking a month here.<br>dditional diary entries within 3 months from now <b>will be ignored</b> . |  |
| Recall sooner than MOB? (Pick a month)                                                                            | ollow Up                                                   | 14-May-2020                                                                                                    |  |
|                                                                                                    | Additional recall r                                        | needed in a month OTHER than the patient's MOB                                                                    |  |

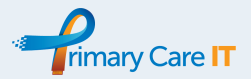

- By default, OneRecall aims to call people **annually** in their month of birth. Additionally the clinician has the option of setting an earlier date by picking a month.
  - Note, when an Annual Review has been coded, this <u>always prevents further invitations</u> within the next 3 months, <u>even if a diary entry has been set in that 3 month window</u>.
  - This also means that a person born in (for example) June, who had an opportunistic review coded in the April before, will not appear in June's recall search. Potentially that person will wait until June of the following year for another invitation. In this situation, it may be appropriate to set a diary date for an invitation this December.
  - See Appendix for some patient recall scenario calendars
- The diary date is for an invitation letter:
  - QOF (Quality and Outcomes Framework) quality indicator-related care invitation
  - **Concept ID:** 1109921000000106

#### Explanation of Coding and the OneRecall System

Recall can be a complicated process, there are a number of codes that help it to run and you may not have this handbook to hand, so we have included an explanation panel to advise users about the system. This panel also captures a code to track when the template has been used.

| Expla                            | nation of Coding and Recall System                                                                                                    |                                                                                                    |
|----------------------------------|----------------------------------------------------------------------------------------------------|----------------------------------------------------------------------------------------------------|
|                                  |                                                                                                    |                                                                                                    |
|                                  |                                                                                                    |                                                                                                    |
|                                  | Effect of Today's Code                                                                                                    | Effect                                                                                                    |
| 1                                | **Chronic Disease Annual Review**                                                                                                    | Stops all routine invitations for 3 months in all cases                                                                                                    |
|                                  | "                                                                                                    | No invitations until the patient's next MOB, as long as >3months                                                                                                    |
|                                  | "                                                                                                    | No invitations until a diary entry for an extra review, as long as >3months                                                                                                    |
| 2                                | Deleted from recall-not wanted                                                                                                    | Stops invitations until next MOB after April                                                                                                    |
|                                  | Deleted from recall - not appropriate                                                                                                    | Stops invitations until next MOB after April                                                                                                    |
| 3                                | Exception reporting                                                                                                    | Does not affect recall but is needed for QOF                                                                                                    |
| 4                                | Updating the Medication Review date                                                                                                    | Does not affect recall but is needed for good practice                                                                                                    |
| 5                                | Adding a diary for an additional review                                                                                                    | Includes them in monthly search for an invitation (as long as not 3 months from now where 1 is ticked)                                                                                                    |
| Our re<br>Open<br>Close<br>A per | call system is based on a single code loop that the clinic<br>ed with code: QOF (Quality and Outcomes Framework<br>ed with code: Chronic Disease Annual Review<br>rson is identified with a search at the start of ea<br>They are on any QOF (and some non-QOF) disease reg<br>And it is their Month of Birth,<br>They have a diary entry for this month for an additiona | ian is in control of.<br>c) quality indicator-related care invitation<br>ch month if<br>isters (including High risk of developing diabetes and Thyroid disease)<br>l invitation (or any diary code from the OneTemplate).                                                                      |
| Pall                             | will receive at least 2 reminders but these can<br>**Chronic Disease Annual Review**<br>You can remove someone from the recall syste<br>You can add a diary entry for a review sooner t<br>iative Care<br>Patients who are coded as being Red or Amber on the (                                                                                                    | be stopped by adding the code<br>on until the next QOF year begins and exception report in section 2 and 3<br>han their Month of Birth by adding a diary for a QOF Care Invitation in section 5<br>Gold Standards Palliative Care Framework are never included in the recall invitation system |
| ⊠ <mark>RE</mark><br>Te          | CO03 Recall Support (Zap Alert) Text REC                                                                                                    | 2003 Recall Support (Zap Alert) Template used                                                                                                    |

### Step 4 - Closing Diary Entries added by OneRecall

### REC004 Diary Closer - Recall invitations, New Patient Note Checks

The OneRecall system adds diary entries through its normal operation. EMIS does not automatically complete those diary entries, even if the right code (that the diary entry is looking for) is added to the records. Over time this leads to the build of increasingly out of date diary entries which can be confusing and potentially dangerous. REC004 aims to close off a few of the diary entries entered by OneRecall automatically. Each time a record is loaded is checks for those patients:

- who have a recent diary entry for an invitation letter,
- but who have **received an invitation letter** since that diary date.
- It then completes the diary entry automatically

It also checks for patients:

- Who have an overdue diary entry for a review of their Lloyd George notes,
- But who have had their notes summarised since that diary date.

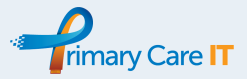

• It then completes the diary entry automatically

This particular protocol is set to run automatically (when a record is loaded) and it can be left to complete its work in the background. Where it finds and completes a diary entry it will also add a comment into the care history for you to keep a track.

| Date        | Term                   | Value                                                                                                    |
|-------------|------------------------|----------------------------------------------------------------------------------------------------|
| 14-May-2020 | Medical records review | REC004 - Notes reviewed - Diary entry: 12-Mar-2020<br>Lloyd George record checked. Latest Invitation<br>noted: 19-Apr-2020 Notes summary on computer<br>Diary entry for 12-Mar-2020 Lloyd George record<br>checked completed by protocol. |

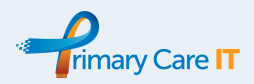

## Step 5 - Adding New Patients to OneRecall

### **REC005 New Patient Recall Manager**

In order to help practices identify patients who need reviewing soon after they register, this protocol flags their records for a review. The main recall search will identify patients based on the contents of their records, (so a GP2GP transfer or a well summarised record will be enough to recall them).

REC005 is triggered by registering a patient and it works in tandem with the monthly search:

- N) New Patients Records Need Checking For Recall Diseases
  - N01) New Patients Records Need Checking For Recall Diseases Auto Report

When a patient is registered, a pop-up will appear for the admin team:

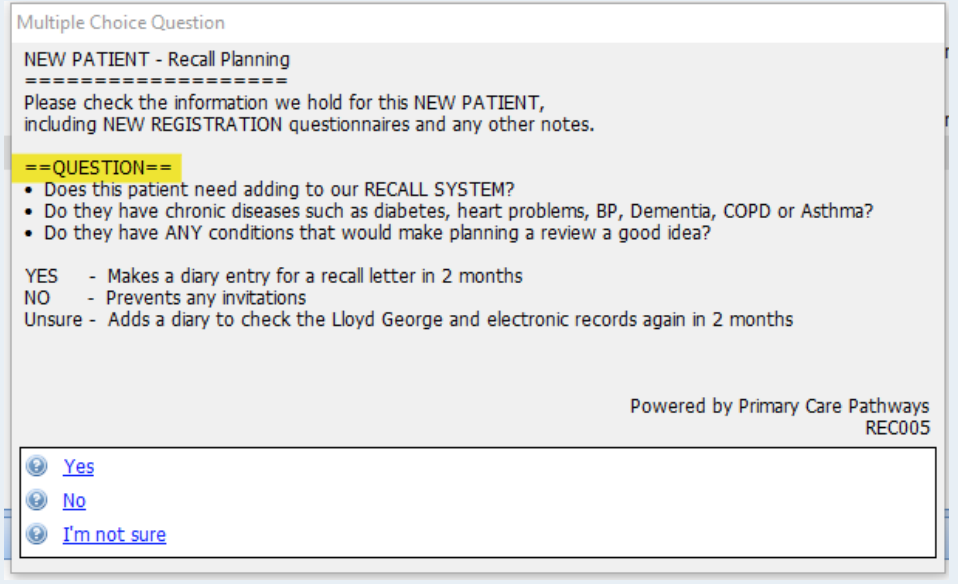

- Yes, adds the patient to the recall list in 2 months, regardless of Month of Birth
- No, records that the user feels no recall is needed
- I'm not sure, adds the diary code Lloyd George record checked

Search and report **N**) **New Patients Records - Need Checking For Recall Diseases**, identifies the records for review, hopefully once the paper notes or GP2GP transfers have successfully arrived. The user could opt to run REC005 at that time to re-access these options.

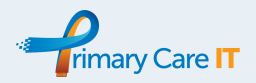

Appendix

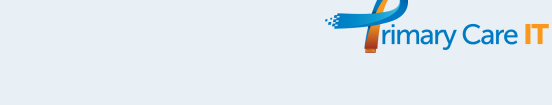

## Invitation Letter 1 - LET001

Coded as "QOF (Quality and Outcomes Framework) quality indicator-related care invitation"

| YOUR MEDICAL CENTRE<br>636 Your Road<br>Your City<br>Your County<br>Your Post Code                                                                                                    |                                                                                            |
|----------------------------------------------------------------------------------------------------|--------------------------------------------------------------------------------------------|
| Five Leslie Editestpatient<br>2 Any Street<br>Dummyville<br>EX2 1AA<br>Dear Editestpatient,                                                                                           | Tel: 0118 5559000<br>Email: YourEmail@nhs.net<br>Date: 28 May 2020<br>NHS No: 999 999 9506 |
| Your health review is now du<br>YOUR MEDICAL CENTRE.                                                                                                    | e at                                                                                       |
| Please contact reception on<br><b>0118 5559000</b><br>Ask the Reception Care Team to book your a<br>Please call after 11am to avoid busy pe                                           | ppointments.<br>eriods.                                                                    |
| When you call, our Care Team will look at your records and appointments you will need. If you are unsure, please call.                                                                | decide the kind of                                                                         |
| They will help you organise any blood or urine sample tests<br>need a breathing test called Spirometry booking at the med<br>organise these all together if possible                  | when you call. Some people<br>ical centre. We will try to                                  |
| We strongly believe in helping you look after your health.<br>of that. This letter has been sent because we have identifie<br>conditions in your medical notes, which need attention. | This review forms a vital part<br>ed one or more medical                                   |
| Yours sincerely                                                                                                    |                                                                                            |
| Your Named GP<br>YOUR MEDICAL CENTRE                                                                                                    |                                                                                            |

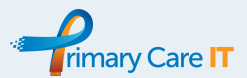

## RECOOL Recall Booking for Reconting

| Multiple Choice Question                                                                                                    |                                                                                                    |
|----------------------------------------------------------------------------------------------------|----------------------------------------------------------------------------------------------------|
|                                                                                                    | △ RECEPTION RECALL REMINDER △                                                                                                    |
| THIS PERSON HAS RECEVIED A RECALL LETTER:<br>04-Mar-2020 QOF (Quality and Outcomes Framework) quality indicator-related care invitation<br>04-Mar-2020 This includes an invitation to CHECK FOR DIABETES (at high risk of developing)                                                                                      | THIS PERSON HAS RECEVIED A RECALL LETTER:<br>04-Mar-2020 QOF (Quality and Outcomes Framework) quality indicator-related care invitation<br>04-Mar-2020 This includes an invitation to CHECK FOR DIABETES (at high risk of developing)<br>16-Mar-2020 Mental health monitoring second letter                                      |
| REVIEW STATUS:<br>X Their review has NOT YET BEEN CODED X<br>X Their DIABETES SCREENING BLOOD TEST has NOT YET BEEN DONE X<br>Blood test diary:                                                                                                    | REVIEW STATUS:<br>x Their review has NOT YET BEEN CODED x<br>x Their DIABETES SCREENING BLOOD TEST has NOT YET BEEN DONE x<br>x Their MENTAL HEALTH review has NOT YET BEEN CODED x<br>Blood test diary:                                                                                                    |
| <ul> <li>Use this panel AND the \ Zap Box \ AND their medical notes to organise appointments.</li> <li>Their MEDICATION REVIEW date is 27-Jan-2021 this is done as part of an appointment</li> <li>IF THE PERSON THINKS THE REVIEW HAS ALREADY BEEN DONE, send a task to the LAST PERSON who saw them to check.</li> </ul> | <ul> <li>Use this panel AND the &lt; Zap Box &lt; AND their medical notes to organise appointments.</li> <li>Their MEDICATION REVIEW date is 31-Oct-2020 this is done as part of an appointment</li> <li>IF THE PERSON THINKS THE REVIEW HAS AIREADY BEEN DONE, send a task to the LAST PERSON who saw them to check.</li> </ul> |
| * APPOINTMENT IDEAS FOR SOME CONDITIONS *                                                                                                    | * APPOINTMENT IDEAS FOR SOME CONDITIONS *                                                                                                    |
|                                                                                                    | ASTHMA: Book Nurse Appointment for Peak Flow + Review     MENTAL HEALTH: Appointment for Bloods, GP for results                                                                                                    |
| CHECK FOR DIABETES (patient is at high risk): Book a BLOOD TEST                                                                                                    | CHECK FOR DIABETES (patient is at high risk): Book a BLOOD TEST                                                                                                    |
| **NOTE - this box may still appear after the patient has had their tests but<br>before they have completed their review. Some of the above may have<br>been completed and a Nurse or GP just need to code the review.                                                                                                    | **NOTE - this box may still appear after the patient has had their tests but<br>before they have completed their review. Some of the above may have<br>been completed and a Nurse or GP just need to code the review.                                                                                                    |
| WHERE SENSIBLE COMBINE APPOINTMENTS FOR MULTIPLE PROBLEMS.                                                                                                    | WHERE SENSIBLE COMBINE APPOINTMENTS FOR MULTIPLE PROBLEMS.                                                                                                    |
| Powered by Primary Care Pathways<br>REC001                                                                                                    | Powered by Primary Care Pathways<br>REC001                                                                                                    |
| I will book the REVIEW appointments                                                                                                    | I will book the REVIEW appointments                                                                                                    |
| I will send a TASK to the last Nurse/GP to CODE THE REVIEW                                                                                                    | I will send a TASK to the last Nurse/GP to CODE THE REVIEW                                                                                                    |
| I am not here to book an appointment) [audited]                                                                                                    | I am not here to book an appointment) [audited]                                                                                                    |

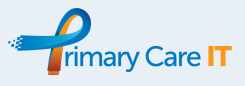

| Multiple Choice Question                                                                                                    | Multiple Choice Question                                                                                                    |
|----------------------------------------------------------------------------------------------------|----------------------------------------------------------------------------------------------------|
| △ RECEPTION RECALL REMINDER △                                                                                                    | △ RECEPTION RECALL REMINDER △                                                                                                    |
| THIS PERSON HAS RECEVIED A RECALL LETTER:<br>04-Mar-2020 QOF (Quality and Outcomes Framework) quality indicator-related care invitation<br>04-Mar-2020 This includes an invitation to CHECK FOR DIABETES (at high risk of developing)                                                                                                    | THIS PERSON HAS RECEVIED A RECALL LETTER:<br>04-Mar-2020 QOF (Quality and Outcomes Framework) quality indicator-related care invitation<br>04-Mar-2020 This includes an invitation to CHECK FOR DIABETES (at high risk of developing)                                                                                                    |
| REVIEW STATUS:<br>X Their review has NOT YET BEEN CODED X<br>X Their DIABETES SCREENING BLOOD TEST has NOT YET BEEN DONE X                                                                                                    | REVIEW STATUS:<br>X Their review has NOT YET BEEN CODED X                                                                                                    |
| Blood test diary: Calcium levels                                                                                                    | Blood test diary: Diary for FBC                                                                                                    |
| <ul> <li>Use this panel AND the \ Zap Box \ AND their medical notes to organise appointments.</li> <li>Their MEDICATION REVIEW date is 01-Aug-2020 this is done as part of an appointment</li> <li>IF THE PERSON THINKS THE REVIEW HAS ALREADY BEEN DONE, send a task to the LAST PERSON who saw them to check.</li> </ul>                                                                                                    | Use this panel AND the \ Zap Box \ AND their medical notes to organise appointments.     Their MEDICATION REVIEW date is 17-Aug-2020 this is done as part of an appointment     IF THE PERSON THENES THE REVIEW HAS ALREADY BEEN DONE,     send a task to the LAST PERSON who saw them to check.                                                                                                    |
| ☆ APPOINTMENT IDEAS FOR SOME CONDITIONS ☆                                                                                                    | APPOINTMENT IDEAS FOR SOME CONDITIONS ☆                                                                                                    |
| CIRCULATION: Appointment for Bloods + plain bottle urine sample                                                                                                    | CIRCULATION: Appointment for Bloods + plain bottle urine sample                                                                                                    |
| CHECK FOR DIABETES (patient is at high risk): Book a BLOOD TEST     (Diabetes screening blood tests should be 12 hours FASTED for this patient)                                                                                                    | F • LEARNING DISABILITIES: Book a Learning Disability review                                                                                                    |
| **NOTE - this box may still appear after the patient has had their tests but<br>before they have completed their review. Some of the above may have<br>been completed and a Nurse or GP just need to code the review.                                                                                                    | **NOTE - this box may still appear after the patient has had their tests but<br>before they have completed their review. Some of the above may have<br>been completed and a Nurse or GP just need to code the review.                                                                                                    |
| WHERE SENSIBLE COMBINE APPOINTMENTS FOR MULTIPLE PROBLEMS.                                                                                                    | WHERE SENSIBLE COMBINE APPOINTMENTS FOR MULTIPLE PROBLEMS.                                                                                                    |
| Powered by Primary Care Pathways<br>REC001                                                                                                    | Powered by Primary Care Pathways<br>REC001                                                                                                    |
| I will book the REVIEW appointments                                                                                                    | I will book the REVIEW appointments                                                                                                    |
| I will send a TASK to the last Nurse/GP to CODE THE REVIEW                                                                                                    | 🐵 🖾 I will send a TASK to the last Nurse/GP to CODE THE REVIEW                                                                                                    |
| I am not here to book an appointment) [audited]                                                                                                    | 😡 🙍 (I am not here to book an appointment) [audited]                                                                                                    |
|                                                                                                    |                                                                                                    |
|                                                                                                    |                                                                                                    |
| Multiple Choice Question                                                                                                    | Multiple Choice Question                                                                                                    |
|                                                                                                    | Image: Multiple Choice Question       △ RECEPTION RECALL REMINDER △                                                                                                    |
| Multiple Choice Question<br>△ RECEPTION RECALL REMINDER △<br>THIS PERSON HAS RECEVIED A RECALL LETTER:<br>04-Mar-2020 QOF (Quality and Outcomes Framework) quality indicator-related care invitation<br>04-Mar-2020 This includes an invitation to CHECK FOR DIABETES (at high risk of developing)                                                                                                    | Multiple Choice Question           △ RECEPTION RECALL REMINDER △           THIS PERSON HAS RECEVIED A RECALL LETTER:           04-Mar-2020         QOF (Quality and Outcomes Framework) quality indicator-related care invitation           04-Mar-2020         This includes an invitation to CHECK FOR DIABETES (at high risk of developing)                                                                                                    |
| Multiple Choice Question<br>△ RECEPTION RECALL REMINDER △<br>THIS PERSON HAS RECEVIED A RECALL LETTER:<br>04-Mar-2020 QOF (Quality and Outcomes Framework) quality indicator-related care invitation<br>04-Mar-2020 This includes an invitation to CHECK FOR DIABETES (at high risk of developing)<br>REVIEW STATUS:<br>X Their review has NOT YET BEEN CODED X<br>X Their DIABETES SCREENING BLOOD TEST has NOT YET BEEN DONE X                                                                                                    | Multiple Choice Question         △ RECEP TION RECALL REMINDER △_         THIS PERSON HAS RECEVIED A RECALL LETTER:         04-Mar-2020       QOF (Quality and Outcomes Framework) quality indicator-related care invitation         04-Mar-2020       QOF (Quality and Outcomes Framework) quality indicator-related care invitation         04-Mar-2020       QOF (Quality and Outcomes Framework) quality indicator-related care invitation         04-Mar-2020       QOF (Quality and Outcomes Framework) quality indicator-related care invitation         04-Mar-2020       QOF (Quality and Outcomes Framework) quality indicator-related care invitation         04-Mar-2020       QOF (Quality and Outcomes Framework) quality indicator-related care invitation         04-Mar-2020       QOF (Quality and Outcomes Framework) quality indicator-related care invitation         04-Mar-2020       QOF (Quality and Outcomes Framework) quality indicator-related care invitation         04-Mar-2020       QOF (Quality and Outcomes Framework) quality indicator-related care invitation         REVIEW STATUS:       X         X       Their review has NOT YET BEEN CODED X         X       Their DIABETES SCREENING BLOOD TEST has NOT YET BEEN DONE X                                                                                                    |
| Multiple Choice Question<br>△ RECEPTION RECALL REMINDER △<br>THIS PERSON HAS RECEVIED A RECALL LETTER:<br>04-Mar-2020 QOF (Quality and Outcomes Framework) quality indicator-related care invitation<br>04-Mar-2020 This includes an invitation to CHECK FOR DIABETES (at high risk of developing)<br>REVIEW STATUS:<br>X Their review has NOT YET BEEN CODED x<br>X Their DIABETES SCREENING BLOOD TEST has NOT YET BEEN DONE x<br>Blood test diary:                                                                                                    | Image: Second State       A RECEP TION RECALL REMINDER △         THIS PERSON HAS RECEVIED A RECALL LETTER:       AHar-2020 QOF (Quality and Outcomes Framework) quality indicator-related care invitation 04-Mar-2020 QOF (Quality and Outcomes Framework) quality indicator-related care invitation 04-Mar-2020 QOF (Quality and Outcomes Framework) quality indicator-related care invitation 04-Mar-2020 QOF (Quality and Outcomes Framework) quality indicator-related care invitation 04-Mar-2020 QOF (Quality and Outcomes Framework) quality indicator-related care invitation 04-Mar-2020 QOF (Quality and Outcomes Framework) quality indicator-related care invitation 04-Mar-2020 QOF (Quality and Outcomes Framework) quality indicator-related care invitation 04-Mar-2020 QOF (Quality and Outcomes Framework) quality indicator-related care invitation 04-Mar-2020 QOF (Quality and Outcomes Framework) quality indicator-related care invitation 04-Mar-2020 QOF (Quality and Outcomes Framework) quality indicator-related care invitation 04-Mar-2020 QOF (Quality and Outcomes Framework) quality indicator-related care invitation 04-Mar-2020 QOF (Quality and Outcomes Framework) quality indicator-related care invitation 04-Mar-2020 QOF (Quality and Outcomes Framework) quality indicator-related care invitation 04-Mar-2020 QOF The invitation 04-Mar-2020 QOF The invitation 04-Mar-2020 QOF (Quality and Outcomes Framework) quality indicator-related care invitation 04-Mar-2020 QOF The invitation 04-Mar-2020 QOF The invitatinter 04-Mar-2020 QOF The invitation 04-Mar-2020 QOF Th |
| Multiple Choice Question                                                                                                    | Multiple Choice Question         ▲ RECEP TION RECALL REMINDER ▲         THIS PERSON HAS RECEVIED A RECALL LETTER:         04-Mar-2020       QOF (Quality and Outcomes Framework) quality indicator-related care invitation         04-Mar-2020       QOF (Quality and Outcomes Framework) quality indicator-related care invitation         04-Mar-2020       QOF (Quality and Outcomes Framework) quality indicator-related care invitation         04-Mar-2020       Their invitation to CHECK FOR DIABETES (at high risk of developing)         REVIEW STATUS:       Their review has NOT YET BEEN CODED X         X Their rolew has NOT YET BEEN CODED X       X Their rolew has NOT YET BEEN CODED X         Blood test diary:       —         Use this panel AND the < Zap Box < AND their medical notes to organise appointments.                                                                                                    |
| Multiple Choice Question         △ RECEPTION RECALL REMINDER △         THIS PERSON HAS RECEVIED A RECALL LETTER:         04-Mar-2020 QOF (Quality and Outcomes Framework) quality indicator-related care invitation         04-Mar-2020 QOF (Quality and Outcomes Framework) quality indicator-related care invitation         04-Mar-2020 This includes an invitation to CHECK FOR DIABETES (at high risk of developing)         REVIEW STATUS:         X Their review has NOT YET BEEN CODED X         X Their DIABETES SCREENING BLOOD TEST has NOT YET BEEN DONE X         Blood test diary:         Use this panel AND the \ Zap Box \ AND their medical notes to organise appointments.         Thir MEDICATION REVIEW date is 09-Oct-2020 this is done as part of an appointment         F THE PRSON THINKS THE REVIEW HAS AIREADY BEEN DONE, send a task to the LAST PERSON who saw them to check. <ul> <li>APPOINTMENT IDEAS FOR SOME CONDITIONS ☆_</li> </ul>                                                                                                    | Multiple Choice Question         ▲ RECEP TION RECALL REMINDER ▲         THIS PERSON HAS RECEVIED A RECALL LETTER:         04-Mar-2020       QOF (Quality and Outcomes Framework) quality indicator-related care invitation         04-Mar-2020       This includes an invitation to CHECK FOR DIABETES (at high risk of developing)         REVIEW STATUS:       Their review has NOT YET BEEN CODED X         X Their DIABETES SCREENING BLOOD TEST has NOT YET BEEN DONE X         Blood test diary:         Use this panel AND the \ Zap Box \ AND their medical notes to organise appointments.         Their MEDICATION REVIEW date is 27-OCt-2019 _Overdue_this is done as part of an appointment         IF THE PRESON THINKS THE REVIEW HAS AIREADY BEEN DONE, send a task to the LAST PERSON who saw them to check.                                                                                                    |
| Multiple Choice Question                                                                                                    | ▲ RECEP TION RECALL REMINDER △         THIS PERSON HAS RECEVIED A RECALL LETTER:         04-Mar-2020       QOF (Quality and Outcomes Framework) quality indicator-related care invitation         04-Mar-2020       This includes an invitation to CHECK FOR DIABETES (at high risk of developing)         REVIEW STATUS:       Their review has NOT YET BEEN CODED X         X Their DABETES SCREENING BLOOD TEST has NOT YET BEEN DONE X         Blood test diary:         Use this panel AND the \ Zap Box \ AND their medical notes to organise appointments.         THE PERSON THINKS THE REVIEW HAS ALREADY BEEN DONE, send a task to the LAST PERSON who saw them to check.         * APPOINTMENT IDEAS FOR SOME CONDITIONS ☆         • COPD: Book COPD Clinic                                                                                                    |
| Multiple Choice Question         ▲ RECEPTION RECALL REMINDER ▲         THIS PERSON HAS RECEVIED A RECALL LETTER:         04-Mar-2020 QOF (Quality and Outcomes Framework) quality indicator-related care invitation         04-Mar-2020 OT his includes an invitation to CHECK FOR DIABETES (at high risk of developing)         REVIEW STATUS:         X Their review has NOT YET BEEN CODED x         X Their review has NOT YET BEEN CODED x         X Their review has NOT YET BEEN CODED X         Blood test diary:         Use this panel AND the \ Zap Box \ AND their medical notes to organise appointments.         Their MEDICATION REVIEW date is 09-Oct-2020 this is done as part of an appointment         F THE PRSON THINKS THE REVIEW HAS ALREADY BEEN DONE, send a task to the LAST PERSON who saw them to check.                APPOINTMENT IDEAS FOR SOME CONDITIONS ⇒         • DIABETES: Appointment for Bloods, Foot Exam + plain bottle urine sample         • LEARNING DISABILITIES: Book a Learning Disability review         • CHECK FOR DIABETES (patient is at high risk): Book a BLOOD TEST                                                                                                    | Multiple Choice Question         △ RECEP TION RECALL REMINDER △         THIS PERSON HAS RECEVIED A RECALL LETTER:         04-Mar-2020       QOF (Quality and Outcomes Framework) quality indicator-related care invitation         04-Mar-2020       This includes an invitation to CHECK FOR DIABETES (at high risk of developing)         REVIEW STATUS:       *         X Their DiABETES SCREENING BLOOD TEST has NOT YET BEEN DONE X         Blood test diary:       •         • Use this panel AND the > Zap Box > AND their medical notes to organise appointments.         • Their MEDICATION REVIEW date is 27-OCt-2019 _Overdue_O. this is done as part of an appointment         • IF THE PRESON THINKS THE REVIEW HAS AIREADY BEEN DONE, send a task to the LAST PERSON who saw them to check.         * APPOINTMENT IDEAS FOR SOME CONDITIONS ☆         • COPD: Book COPD Clinic         • CHECK FOR DIABETES (patient is at high risk): Book a BLOOD TEST                                                                                                    |
| Multiple Choice Question            A RECEPTION RECALL REMINDER △          THIS PERSON HAS RECEVIED A RECALL LETTER:         04-Mar-2020 QOF (Quality and Outcomes Framework) quality indicator-related care invitation         04-Mar-2020 QOF (Quality and Outcomes Framework) quality indicator-related care invitation         04-Mar-2020 QOF (Quality and Outcomes Framework) quality indicator-related care invitation         04-Mar-2020 This includes an invitation to CHECK FOR DIABETES (at high risk of developing)         REVIEW STATUS:          X Their relative has NOT YET BEEN CODED x          X Their DIABETES SCREENING BLOOD TEST has NOT YET BEEN DONE x          Blood test diary:             - Use this panel AND the \ Zap Box \ AND their medical notes to organise appointments.             - Their MEDICATION REVIEW date is 09-Oct-2020 this is done as part of an appointment             - IF THE PERSON THINKS THE REVIEW HAS ALREADY BEEN DONE,          send a task to the LAST PERSON who saw them to check.            - APPOINTMENT IDEAS FOR SOME CONDITIONS *             - DIABETES: Appointment for Bloods, Foot Exam + plain bottle urine sample             - LEARNING DISABILITIES: Book a Learning Disability review             - CHECK FOR DIABETES (patient is at high risk): Book a BLOOD TEST             **NOTE - this box may still appear after the patient has had their tests but         before they have completed their review. Some of the above may have         been completed and a Nur                                                                                                    | Multiple Choice Question         ▲ RECEPTION RECALL REMINDER △         THIS PERSON HAS RECEVIED A RECALL LETTER:         04-Mar-2020       QOF (Quality and Outcomes Framework) quality indicator-related care invitation         04-Mar-2020       This invitation to CHECK FOR DIABETES (at high risk of developing)         REVIEW STATUS:       *         X Their rolew has NOT YET BEEN CODED X         X Their rolew has NOT YET BEEN CODED X         X Their rolew has NOT YET BEEN CODED X         S Their rolew has NOT YET BEEN CODED X         S Their rolew has NOT YET BEEN CODED X         S Their rolew has NOT YET BEEN CODED X         S Their rolew has NOT YET BEEN CODED X         S Their rolew has NOT YET BEEN CODED X         S Their rolew has NOT YET BEEN CODED X         S Their REPSON THINKS THE REVIEW HAS AREADY BEEN DONE X         Blood test diary:         Use this panel AND the < Zap Box < AND their medical notes to organise appointments.                                                                                                    |
| Multiple Choice Question            A RECEPTION RECALL REMINDER △          THIS PERSON HAS RECEVIED A RECALL LETTER:         04-Mar-2020 QOF (Quality and Outcomes Framework) quality indicator-related care invitation         04-Mar-2020 This includes an invitation to CHECK FOR DIABETES (at high risk of developing)          REVIEW STATUS:         X Their review has NOT YET BEEN CODED x          X Their ollaBETES SCREENING BLOOD TEST has NOT YET BEEN DONE x          Blood test diary:             - Use this panel AND the \ Zap Box \ AND their medical notes to organise appointments.          Their MEDICATION REVIEW date is 09-Oct-2020 this is done as part of an appointment.          IF THE PERSON THINKS THE REVIEW HAS ALREADY BEEN DONE,       send a task to the LAST PERSON who saw them to check.             • APPOINTMENT IDEAS FOR SOME CONDITIONS *             • DIABETES: Appointment for Bloods, Foot Exam + plain bottle urine sample             • LEARNING DISABILITIES: Book a Learning Disability review             • CHECK FOR DIABETES (patient is at high risk): Book a BLOOD TEST             **NOTE - this box may still appear after the patient has had their tests but          before they have completed ther review. Some of the above may have       been completed and a Nurse or GP just need to code the review.          WHERE SENSIBLE COMBINE APPOINTMENTS FOR MULTIPLE PROBLEMS.                                                                                                    | Multiple Choice Question         ▲ RECEPTION RECALL REMINDER ▲         THIS PERSON HAS RECEVIED A RECALL LETTER:         04-Mar-2020       QOF (Quality and Outcomes Framework) quality indicator-related care invitation         04-Mar-2020       QOF (Quality and Outcomes Framework) quality indicator-related care invitation         04-Mar-2020       QOF (Quality and Outcomes Framework) quality indicator-related care invitation         04-Mar-2020       QOF (Quality and Outcomes Framework) quality indicator-related care invitation         04-Mar-2020       QOF (Quality and Outcomes Framework) quality indicator-related care invitation         04-Mar-2020       QOF (Quality and Outcomes Framework) quality indicator-related care invitation         04-Mar-2020       QOF (Quality and Outcomes Framework) quality indicator-related care invitation         04-Mar-2020       Their invitation         VIEW STATUS:       *         * Their rolew has NOT YET BEEN CODED X         * Their rolew has NOT YET BEEN CODED X         * Their MDICATION REVIEW date is 27-Oct-2019 _Overdue_A this is done as part of an appointments.         • Ther MEDICATION REVIEW HAS AIREADV BEEN DONE, send a task to the LAST PERSON THINKS THE REVIEW HAS AIREADV BEEN DONE, send a task to the LAST PERSON Who saw them to check.         * APPOINTMENT IDEAS FOR SOME CONDITIONS *         • COPD: Book COPD Clinic         • CHECK FOR DIABETES (patient is at high risk): Book a BLOOD TEST                                                                                                    |
| Multiple Choice Question            A RECEPTION RECALL REMINDER △          THIS PERSON HAS RECEVIED A RECALL LETTER:         04-Mar-2020 QOF (Quality and Outcomes Pramework) quality indicator-related care invitation         04-Mar-2020 This includes an invitation to CHECK FOR DIABETES (at high risk of developing)          REVIEW STATUS:         X Their review has NOT YET BEEN CODED X          X Their review has NOT YET BEEN CODED X          Wilew Status:          Use this panel AND the \ Zap Box \ AND their medical notes to organise appointments.          Their MEDICATION REVIEW date is 09-Oct-2020 this is done as part of an appointment.          IF THE PRSON THINKS THE REVIEW HAS AIREADY BEEN DONE,       send a task to the LAST PERSON Who saw them to check.            APPOINTMENT IDEAS FOR SOME CONDITIONS #            DIABETES: Appointment for Bloods, Foot Exam + plain bottle urine sample            LEARNING DISABILITIES: Book a Learning Disability review            CHECK FOR DIABETES (patient is at high risk): Book a BLOOD TEST          ***NOTE - this box may still appear after the patient has had their tests but       before they have completed ther review. Some of the above may have       been completed and a Nurse or GP just need to code the review.          WHERE SENSIBLE COMBINE APPOINTMENTS FOR MULTIPLE PROBLEMS.                                                                                                    | Multiple Choice Question         ▲ RECEP TION RECALL REMINDER ▲         THIS PERSON HAS RECEVIED A RECALL LETTER:         04-Mar-2020       QOF (Quality and Outcomes Framework) quality indicator-related care invitation         04-Mar-2020       QOF (Quality and Outcomes Framework) quality indicator-related care invitation         04-Mar-2020       QOF (Quality and Outcomes Framework) quality indicator-related care invitation         04-Mar-2020       QOF (Quality and Outcomes Framework) quality indicator-related care invitation         04-Mar-2020       QOF (Quality and Outcomes Framework) quality indicator-related care invitation         04-Mar-2020       QOF (Quality and Outcomes Framework) quality indicator-related care invitation         04-Mar-2020       QOF (Quality and Outcomes Framework) quality indicator-related care invitation         04-Mar-2020       Their metion         Nother view has NOT YET BEEN CODED X       X Their review has NOT YET BEEN DONE X         Blood test diary:       Use this panel AND the < Zap Box < AND their medical notes to organise appointments.                                                                                                    |
| ▲ RECEPTION RECALL REMINDER ▲         THIS PERSON HAS RECEVIED A RECALL LETTER:         04-Mar-2020       QOF (Quality and Outcomes Framework) quality indicator-related care invitation         04-Mar-2020       This includes an invitation to CHECK FOR DIABETES (at high risk of developing)         REVIEW STATUS:       X         X Their review has NOT YET BEEN CODED X         X Their review has NOT YET BEEN CODED X         X Their review has NOT YET BEEN CODED X         Blood test diary:         Use this panel AND the \ Zap Box \ AND their medical notes to organise appointments.         Their MEDICATION REVIEW date is 09-Oct-2020 this is done as part of an appointment         IF THE PERSON THINKS THE REVIEW HAS ALREADY BEEN DONE, send a task to the LAST PERSON who saw them to check. <ul> <li>APPOINTMENT IDEAS FOR SOME CONDITIONS *</li> <li>DIABETES: Appointment for Bloods, Foot Exam + plain bottle urine sample</li> <li>LEARNING DISABILITIES: Book a Learning Disability review</li> <li>CHECK FOR DIABETES (patient is at high risk): Book a BLOOD TEST</li> <li>***NOTE - this box may still appear after the patient has had their tests but before they have completed ther review. Some of the above may have been completed and a Nurse or GP just need to code the review.</li> <li>WHERE SENSIBLE COMBINE APPOINTMENTS FOR MULTIPLE PROBLEMS.</li> <li>Powered by Primary Care Pathways RECO01</li> <li>I will book the REVIEW appointments</li> <li> </li></ul>                                                                                                    | Multiple Choice Question         ▲ RECEP TION RECALL REMINDER ▲         THIS PERSON HAS RECEVIED A RECALL LETTER:         04-Mar-2020       QOF (Quality and Outcomes Framework) quality indicator-related care invitation         04-Mar-2020       QOF (Quality and Outcomes Framework) quality indicator-related care invitation         04-Mar-2020       QOF (Quality and Outcomes Framework) quality indicator-related care invitation         04-Mar-2020       QOF (Quality and Outcomes Framework) quality indicator-related care invitation         04-Mar-2020       QOF (Quality and Outcomes Framework) quality indicator-related care invitation         04-Mar-2020       QOF (Quality and Outcomes Framework) quality indicator-related care invitation         04-Mar-2020       QOF (Quality and Outcomes Framework) quality indicator-related care invitation         04-Mar-2020       QOF (Quality and Outcomes Framework) quality indicator-related care invitation         04-Mar-2020       Their invitation         04-Mar-2020       QOF (Quality and Outcomes Framework) quality indicator-related care invitation         04-Mar-2020       The invitation         04-Mar-2020       QOF (Quality and Outcomes Framework) quality indicator-related care invitation         04-Mar-2020       The invitation         04-Detect       The invitation         04-Detect       The invitation         05-Detect       The invitat                                                                                                    |
| A RECEPTION RECALL REMINDER △         THIS PERSON HAS RECEVIED A RECALL LETTER:         04-Mar-2020       QOF (Quality and Outcomes Framework) quality indicator-related care invitation         04-Mar-2020       OF (Quality and Outcomes Framework) quality indicator-related care invitation         04-Mar-2020       OF (Quality and Outcomes Framework) quality indicator-related care invitation         04-Mar-2020       This includes an invitation to CHECK FOR DIABETES (at high risk of developing)         REVIEW STATUS:       X         X Their rolew has NOT YET BEEN CODED X       X         X Their DIABETES SCREENING BLOOD TEST has NOT YET BEEN DONE X         Blood test diary: <ul> <li>Use this panel AND the \ Zap Box \ AND their medical notes to organise appointments.</li> <li>Their MEDICATION REVIEW date is 09-Oct-2020 this is done as part of an appointment</li> <li>IF THE PERSON THINKS THE REVIEW HAS ALREADY BEEN DONE, send a task to the LAST PERSON who saw them to check.</li> <li>APPOINTMENT IDEAS FOR SOME CONDITIONS *</li> <li> <ul> <li>DIABETES: Appointment for Bloods, Foot Exam + plain bottle urine sample</li> <li> </li></ul> </li> <li> <ul> <li>LEARNING DISABILITIES: Book a Learning Disability review</li> <li>CHECK FOR DIABETES (patient is at high risk): Book a BLOOD TEST</li> <li>**NOTE - this box may still appear after the patient has had their tests but before they have completed ther review. Some of the above may have been completed and a Nurse or GP just need to code the review.</li> <li>WHERE SENSIBLE COMBINE APPOINTMENTS FOR MULTIPLE PROBLEMS.</li> <li>Powered by Primary Care</li></ul></li></ul> | Multiple Choice Question         ▲ RECEP TION RECALL REMINDER ▲         THIS PERSON HAS RECEVIED A RECALL LETTER:         04-Mar-2020       QOF (Quality and Outcomes Framework) quality indicator-related care invitation         04-Mar-2020       QOF (Quality and Outcomes Framework) quality indicator-related care invitation         04-Mar-2020       QOF (Quality and Outcomes Framework) quality indicator-related care invitation         04-Mar-2020       QOF (Quality and Outcomes Framework) quality indicator-related care invitation         04-Mar-2020       QOF (Quality and Outcomes Framework) quality indicator-related care invitation         04-Mar-2020       QOF (Quality and Outcomes Framework) quality indicator-related care invitation         04-Mar-2020       QOF (Quality and Outcomes Framework) quality indicator-related care invitation         04-Mar-2020       QOF (Quality and Outcomes Framework) quality indicator-related care invitation         04-Mar-2020       Their invitation indicates in the CHECK FOR DIABETES (at high risk of developing)         REVIEW STATUS:       X Their review has NOT YET BEEN DONE x         Blood test diary:       Use this panel AND the < Zap Box < AND their medical notes to organise appointments.                                                                                                    |

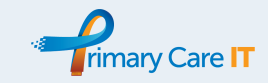

# REC002 Recall Closing Support (Alert) - examples

| Allergic r      | hinitis due to pollen                                                                                                    |                                           | <b>® REC</b>   | Call Support 🕲 (overdu                                                                                                    | JE)                                                                                                    |                                                                                                    |               |                                                                                                    |                                                                                                    |
|-----------------|----------------------------------------------------------------------------------------------------|-------------------------------------------|----------------|----------------------------------------------------------------------------------------------------|----------------------------------------------------------------------------------------------------|----------------------------------------------------------------------------------------------------|---------------|----------------------------------------------------------------------------------------------------|----------------------------------------------------------------------------------------------------|
| Vitamin         | ® RECALL SUPPORT ®                                                                                                    |                                           |                | RECALL FOR                                                                                                    | ==                                                                                                    | ĺ                                                                                                    | (® RE         | CALL SUPPORT ®                                                                                                    |                                                                                                    |
| Ferritin        | ======================================                                                                                                    |                                           | [CHD]          |                                                                                                    | 1                                                                                                    |                                                                                                    |               | RECALL FOR                                                                                                    |                                                                                                    |
| Periphe         | based on past codes/tests]                                                                                                    |                                           |                | ===== DIARIES FOR =======                                                                                                    |                                                                                                    |                                                                                                    | [High<br>code | n risk of diabetes based on past<br>(s/tests)                                                                                                    |                                                                                                    |
| Palindro        | ====== DIARIES FOR =======                                                                                                    |                                           |                |                                                                                                    |                                                                                                    |                                                                                                    |               |                                                                                                    |                                                                                                    |
| Osteoa          |                                                                                                    |                                           | LATE:<br>04-Ma | ST INVITATION<br>ar-2020 QOF (Quality and Outc                                                                                                    | omes                                                                                                    |                                                                                                    |               | DIAMESTON                                                                                                    |                                                                                                    |
| Osteoa          | LATEST INVITATION<br>09-Dec-2019 Chr dis monitor - 1st recall                                                                                                    |                                           | Frame          | ework) quality indicator-related<br>tion                                                                                                    | care                                                                                                    |                                                                                                    |               |                                                                                                    |                                                                                                    |
| Emphys          | LATEST "CHRONIC DISEASE ANNUAL                                                                                                    |                                           | LATE           |                                                                                                    |                                                                                                    |                                                                                                    | LATE          | EST INVITATION                                                                                                    |                                                                                                    |
| Freque          | REVIEW"<br>22-Jan-2020 Chronic disease annual review                                                                                                    |                                           | REVIE          | EW"                                                                                                    | UAL .                                                                                                    |                                                                                                    | None          | erecorded                                                                                                    |                                                                                                    |
| Acute t         | NEXT PLANNED INVITATION                                                                                                    |                                           | 13-16          |                                                                                                    | Treview                                                                                                    |                                                                                                    | LATE          | EST "CHRONIC DISEASE ANNUAL                                                                                                    |                                                                                                    |
| Asthma          | The earliest of: Their Month of Birth *or the<br>diary entry for the month: 22-Jul-2020                                                                                                    |                                           | Their          | Month of Birth                                                                                                    |                                                                                                    |                                                                                                    | None          | recorded                                                                                                    |                                                                                                    |
| Medica          | MEDICATION REVIEW STATUS                                                                                                    |                                           | MEDI           | CATION REVIEW STATUS                                                                                                    |                                                                                                    |                                                                                                    | NEX           | T PLANNED INVITATION                                                                                                    |                                                                                                    |
| Itomat          | Medication Review date: 30-Jun-2020                                                                                                    |                                           | Medic          | ation Review date: 23-Aug-202                                                                                                    | 20<br>=                                                                                                    |                                                                                                    | Thei          | r Month of Birth                                                                                                    |                                                                                                    |
| cabaper         | ((Double Click here to update plans))                                                                                                    |                                           | ((Dou          | ble Click here to update plans))                                                                                                    | )                                                                                                    |                                                                                                    | MED           | ICATION REVIEW STATUS                                                                                                    |                                                                                                    |
| Fexofen         |                                                                                                    |                                           | _              |                                                                                                    |                                                                                                    |                                                                                                    | Medi          | cation Review date: 10-Jun-2020                                                                                                    |                                                                                                    |
| Mometa          | Powered by Primary Care Pathways                                                                                                    |                                           |                | Powered by Primary Care                                                                                                    | Pathways                                                                                                    |                                                                                                    | ((Do          | uble Click here to update plans))                                                                                                    |                                                                                                    |
| apea GR         |                                                                                                    |                                           | нd             |                                                                                                    | RECOUZ                                                                                                    |                                                                                                    |               |                                                                                                    |                                                                                                    |
| Clop            | SCR - Additional Information co                                                                                                    |                                           | • ® RE(        | CALL SUPPORT ® (OVER                                                                                                    |                                                                                                    |                                                                                                    |               | Powered by Primary Care Pathw                                                                                                    | vays                                                                                                    |
| Code            | 4 COPD Exacerbation(s) in 1 v                                                                                                    |                                           | Rivard         | oxaban Monitoring                                                                                                    |                                                                                                    | НС                                                                                                    |               | RECO                                                                                                    | 02                                                                                                    |
|                 | Dementia DES At Risk Population 🔞                                                                                                    | o curc                                    |                | D-19: High risk patient                                                                                                    |                                                                                                    |                                                                                                    | You           | ng Person and Antidepressants                                                                                                    | 0                                                                                                    |
| Sul 💭           | ↑Non-HDL Above Target 🛛 😣                                                                                                    | e surç                                    |                |                                                                                                    | •                                                                                                    |                                                                                                    | Men           | ACW and Y Vaccination                                                                                                    | Θ                                                                                                    |
| Re: 🗘           | Notes not Summarised 💿                                                                                                    |                                           |                | t IECC HbA1c 72 mmol/mol                                                                                                    |                                                                                                    |                                                                                                    | -<br>) ® RF   | ECALL SUPPORT ®                                                                                                    | 0                                                                                                    |
| 2               | Patient on QOF Registers                                                                                                    |                                           |                | HbA1c & No Target                                                                                                    |                                                                                                    | č                                                                                                    | last          | Med3 issued on 01-Jul-2019                                                                                                    | 0                                                                                                    |
| 2               | © RECALL SUPPORT ©                                                                                                    |                                           |                | rely Frail                                                                                                    | 0                                                                                                    |                                                                                                    | - 2050        |                                                                                                    |                                                                                                    |
|                 | 18:51                                                                                                    |                                           |                | ,                                                                                                    | ~ v                                                                                                    | advice and                                                                                                    | l triage      | 2.                                                                                                    |                                                                                                    |
|                 |                                                                                                    |                                           |                |                                                                                                    |                                                                                                    |                                                                                                    | L r           | RECALL SUPPORT R                                                                                                    |                                                                                                    |
|                 |                                                                                                    |                                           | _              |                                                                                                    |                                                                                                    |                                                                                                    |               |                                                                                                    |                                                                                                    |
| > SNO           | MED CT Show all o                                                                                                    | detail                                    | ſ              | RECALL SUPPORT R                                                                                                    | )                                                                                                    |                                                                                                    |               | RECALL FOR                                                                                                    |                                                                                                    |
| > SNO           | MED CT Show all of<br>RECALL SUPPORT @ (OVERDUE)                                                                                                    | detail                                    | ſ              | RECALL SUPPORT R<br>RECALL FOF<br>ICHDIICOPDIIHFIIStroke                                                                                                    | )<br>? ========<br>e or TIA]                                                                                                    |                                                                                                    |               | RECALL FOR<br>[M-Health]                                                                                                    |                                                                                                    |
| > SNO<br>ulmona | MED CT Show all of<br>@ RECALL SUPPORT @ (OVERDUE)<br>                                                                                                    | detail                                    |                | RECALL SUPPORT      Comparison     Comparison | )<br>{=======<br>or TIA]<br>h risk of dia                                                                                                    | ===<br>abetes                                                                                                    |               | [M-Health]                                                                                                    |                                                                                                    |
| > SNO<br>ulmona | MED CT Show all c<br>@ RECALL SUPPORT @ (OVERDUE)<br>=                                                                                                    | detail                                    |                | RECALL SUPPORT      RECALL FOF     [CHD][COPD][HF][Stroke     [Hypertension][CKD][Hig]     based on past codes/test                                                                                                    | )<br>{========<br>e or TIA]<br>h risk of dia<br>s]<br>-                                                                                                    | ===<br>abetes                                                                                                    |               | RECALL FOR<br>[M-Health]<br>DIARIES FOR                                                                                                    |                                                                                                    |
| > SNO<br>ulmona | MED CT Show all c<br>@ RECALL SUPPORT @ (OVERDUE)<br>RECALL FOR<br>[AF][COPD][HF][Hypertension]<br>DIARIES FOR                                                                                                    | detail                                    |                | RECALL SUPPORT      RECALL FOF<br>[CHD][COPD][HF][Stroke<br>[Hypertension][CKD][Hig]<br>based on past codes/test<br>====== DIARIES FOF                                                                                                    | A =======<br>or TIA]<br>hrisk of dia<br>s]<br>R =======                                                                                                    | ===<br>abetes<br>===                                                                                                    |               | RECALL FOR<br>[M-Health]<br>DIARIES FOR                                                                                                    |                                                                                                    |
| > SNO<br>ulmona | MED CT Show all c<br>@ RECALL SUPPORT @ (OVERDUE)<br>RECALL FOR<br>[AF][COPD][HF][Hypertension]<br>DIARIES FOR                                                                                                    | detail                                    |                | RECALL SUPPORT @     ECALL FOF     [CHD][COPD][HF][Stroke     [Hypertension][CKD][Hig]     based on past codes/test     ====== DIARIES FOF     =======                                                                                                    | )<br>e or TIA]<br>h risk of dia<br>s]<br>? ======                                                                                                    | <br>abetes<br>                                                                                                    |               | IM-Health] IM-Health]                                                                                                    |                                                                                                    |
| > SNO<br>ulmona | MED CT Show all c<br>@ RECALL SUPPORT @ (OVERDUE)<br>                                                                                                    | detail                                    |                | RECALL SUPPORT      RECALL FOF     [CHD][COPD][HF][Stroke     [Hypertension][CKD][Hig]     based on past codes/test     DIARIES FOF  LATEST INVITATION                                                                                                    | )<br>e or TIA]<br>h risk of dia<br>s]<br>? ======                                                                                                    | <br>abetes<br>                                                                                                    |               | IM-Health]<br>IM-Health]<br>IM-Health] |                                                                                                    |
| > SNO<br>ulmona | MED CT Show all c<br>@ RECALL SUPPORT @ (OVERDUE)<br>======= RECALL FOR =======<br>[AF][COPD][HF][Hypertension]<br>====== DIARIES FOR ======<br>LATEST INVITATION<br>04-Mar-2020 QOF (Quality and Outcome<br>Framework) quality indicator-related care                                                                                                    | es<br>e                                   |                | RECALL SUPPORT      RECALL FOF     [CHD][COPD][HF][Stroke     [Hypertension][CKD][Hig]     based on past codes/test      DIARIES FOF  LATEST INVITATION     08-Jan-2020 Chr dis mon                                                                                                    | )<br>cor TIA]<br>h risk of dia<br>s]<br>R ========<br>iitor - 2nd re                                                                                                    | ecall                                                                                                    |               | IM-Health] IM-Health]                                                                                                    | <br>                                                                                                    |
| > SNO<br>ulmona | MED CT Show all c<br>CONTROLOGY CONTROLOGY<br>Second State State | detail<br>38 –<br>9                       |                | RECALL SUPPORT      RECALL FOF<br>[CHD][COPD][HF][Stroke<br>[Hypertension][CKD][Hig]<br>based on past codes/test<br>====== DIARIES FOF<br>LATEST INVITATION<br>08-Jan-2020 Chr dis mon<br>LATEST "CHRONIC DISI<br>DD dr. C                                                                                                    | )<br>cor TIA]<br>h risk of dia<br>s]<br>R =======<br>itor - 2nd re<br>EASE ANN                                                                                                    | ===<br>abetes<br>====<br>ecall<br>IUAL                                                                                                    |               | International Recall FOR International International Inter                                                                                                    | <br>                                                                                                    |
| > SNO<br>ulmona | MED CT Show all c<br>@ RECALL SUPPORT @ (OVERDUE)<br>======= RECALL FOR =======<br>[AF][COPD][HF][Hypertension]<br>======= DIARIES FOR =======<br>LATEST INVITATION<br>04-Mar-2020 QOF (Quality and Outcome<br>Framework) quality indicator-related care<br>invitation<br>LATEST "CHRONIC DISEASE ANNUAL<br>DEVIDE/"                                                                                                    | es<br>e                                   |                | RECALL SUPPORT      RECALL FOF<br>[CHD][COPD][HF][Stroke<br>[Hypertension][CKD][Hig]<br>based on past codes/test<br>======= DIARIES FOF<br>======<br>LATEST INVITATION<br>08-Jan-2020 Chr dis mon<br>LATEST "CHRONIC DISI<br>REVIEW"<br>22-Jan-2020 Chronic dise                                                                                                    | ?       : or TIA]       h risk of dia       s]       ?                                                                                                    | ecall<br>IUAL<br>al review                                                                                                    |               | IM-Health] IM-Health]                                                                                                    | <br>                                                                                                    |
| > SNO<br>ulmona | MED CT Show all c<br>@RECALL SUPPORT @ (OVERDUE)<br>                                                                                                    | es<br>e<br>e                              |                | RECALL SUPPORT      RECALL FOF<br>[CHD][COPD][HF][Stroke<br>[Hypertension][CKD][Hig]<br>based on past codes/test<br>====== DIARIES FOF<br>======<br>LATEST INVITATION<br>08-Jan-2020 Chr dis mon<br>LATEST "CHRONIC DISI<br>REVIEW"<br>22-Jan-2020 Chronic dise<br>NEXT PLANNED INVITA'                                                                                                    | ?       or TIA]       hrisk of dia       s]                                                                                                    | ecall<br>IUAL<br>al review                                                                                                    |               | INTERPORT OF THE INPUT OF THE INPUT OF THE I                                                                                                    | <br><br>INUAL<br>th *or the<br>020                                                                                                    |
| > SNO<br>ulmona | MED CT Show all c<br>@ RECALL SUPPORT @ (OVERDUE)<br>                                                                                                    | es<br>e<br>iew                            |                | RECALL SUPPORT      RECALL FOF<br>[CHD][COPD][HF][Stroke<br>[Hypertension][CKD][Hig]<br>based on past codes/test<br>======= DIARIES FOF<br>=======<br>LATEST INVITATION<br>08-Jan-2020 Chr dis mon<br>LATEST "CHRONIC DISI<br>REVIEW"<br>22-Jan-2020 Chronic dise<br>NEXT PLANNED INVITA<br>The earliest of Their Mon<br>disru earliest of Their Mon<br>invirtue for the month                                                                                                    | R =======<br>or TIA]<br>hrisk of dia<br>s]<br>according to the second<br>itor - 2nd ru<br>EASE ANN<br>ease annue<br>tase annue<br>tase annue                                                                                                    | ecall<br>IUAL<br>al review                                                                                                    |               | INTERPORT OF A CONTRACT OF A CONTRACT OF A C                                                                                                    | INUAL<br>th *or the<br>020                                                                                                    |
| > SNO<br>ulmona | MED CT Show all c<br>@ RECALL SUPPORT @ (OVERDUE)<br>                                                                                                    | detail<br>es<br>e<br>iew                  |                | RECALL SUPPORT      RECALL FOF<br>[CHD][COPD][HF][Stroke<br>[Hypertension][CKD][Hig]<br>based on past codes/test<br>====== DIARIES FOF<br>======<br>LATEST INVITATION<br>08-Jan-2020 Chr dis mon<br>LATEST "CHRONIC DISI<br>REVIEW"<br>22-Jan-2020 Chronic dise<br>NEXT PLANNED INVITA'<br>The earliest of. Their Mor<br>diary entry for the month:<br>=================================                                                                                                    | R =======<br>or TIA]<br>hrisk of dia<br>s]<br>itor - 2nd ru<br>EASE ANN<br>ease annua<br>TION<br>rth of Birth<br>29-May-2(                                                                                                    | ecall<br>IUAL<br>al review                                                                                                    |               | INTERPORT RECALL FOR INFORMATION REVIEW THE PLANNED INVITATION None recorded LATEST INVITATION None recorded NEXT PLANNED INVITATION The earliest of: Their Month of Bir diary entry for the month: 01-Jul-2 MEDICATION REVIEW STATUS Medication Review date: 02-Sep-                                                                                                    | INUAL<br>th *or the<br>020                                                                                                    |
| > SNO<br>ulmona | MED CT Show all c<br>@ RECALL SUPPORT @ (OVERDUE)<br>                                                                                                    | detail                                    |                | RECALL SUPPORT      RECALL SUPPORT     RECALL FOF     [CHD][COPD][HF][Stroke     [Hypertension][CKD][Hig]     based on past codes/test     ======= DIARIES FOF     ===============================                                                                                                    | R =======<br>or TIA]<br>hrisk of dia<br>s]<br>itor - 2nd ru<br>EASE ANN<br>ease annua<br>TION<br>th of Birth<br>29-May-20<br>STATUS<br>20-Jul-20                                                                                                    | ecall<br>IUAL<br>of the<br>019                                                                                                    |               | INTERPIENDED INVITATION<br>INTERPIENDED INVITATION<br>INTERPIENDED INTERPIENDED INVITATION<br>INTERPIENDED INTERPIENDED INTE                                                                                                    | INUAL<br>th *or the<br>020                                                                                                    |
| > SNO<br>ulmona | MED CT Show all c<br>@ RECALL SUPPORT @ (OVERDUE)<br>======= RECALL FOR =====<br>[AF][COPD][HF][Hypertension]<br>======= DIARIES FOR ======<br>LATEST INVITATION<br>04-Mar-2020 QOF (Quality and Outcome<br>Framework) quality indicator-related care<br>invitation<br>LATEST "CHRONIC DISEASE ANNUAL<br>REVIEW"<br>11-Oct-2018 Chronic disease annual rev<br>NEXT PLANNED INVITATION<br>Their Month of Birth<br>MEDICATION REVIEW STATUS<br>Medication Review date: 15-Jul-2020                                                                                                    | detail<br>es<br>e                         |                | RECALL SUPPORT      RECALL FOF<br>[CHD][COPD][HF][Stroke<br>[Hypertension][CKD][Hig]<br>based on past codes/test<br>=================================                                                                                                    | e or TIA]<br>h risk of dia<br>s]<br>itor - 2nd re<br>EASE ANN<br>case annua<br>TION<br>thh of Birth<br>29-May-20<br>STATUS<br>20-Jul-202                                                                                                    | ecall<br>IUAL<br>or the<br>019                                                                                                    | rack          | IM-Health] IM-Health] IM-Health] IM-Health] IM-Health] IM-Health] IM-Health] IM-HEALTHON IM-HEALTHON I                                                                                                    | INUAL<br>th *or the<br>020<br>2020<br>===<br>s))<br>===                                                                                                    |
| > SNO<br>ulmona | MED CT Show all c<br>@ RECALL SUPPORT @ (OVERDUE)<br>======= RECALL FOR ======<br>[AF][COPD][HF][Hypertension]<br>====== DIARIES FOR =======<br>LATEST INVITATION<br>04-Mar-2020 QOF (Quality and Outcome<br>Framework) quality indicator-related care<br>invitation<br>LATEST "CHRONIC DISEASE ANNUAL<br>REVIEW"<br>11-Oct-2018 Chronic disease annual rev<br>NEXT PLANNED INVITATION<br>Their Month of Birth<br>MEDICATION REVIEW STATUS<br>Medication Review date: 15-Jul-2020<br>==================================                                                                                                    | etail<br>es<br>iew                        |                | RECALL SUPPORT      RECALL FOF<br>[CHD][COPD][HF][Stroke<br>[Hypertension][CKD][Hig]<br>based on past codes/test<br>=================================                                                                                                    | e or TIA]<br>h risk of dia<br>s]<br>itor - 2nd re<br>EASE ANN<br>ease annua<br>TION<br>th of Birth<br>29-May-2(<br>STATUS<br>20-Jul-202<br>date plans)                                                                                                    | ecall<br>IUAL<br>al review<br>*or the<br>019                                                                                                    | urack<br>cont | IM-Health] IM-Health] IM-Health] IM-Health] IM-Health] IM-Health] IM-Health] IM-Health] IM-HEALT INVITATION INONE recorded IM-HEALT INVITATION INONE recorded IM-HEALT INVITATION INVITATION INCLAINABLE INVITATION INCLAINABLE INCLAINABLE INVITATION INCLAINABLE INVITATION INCLA                                                                                                    | INUAL<br>th *or the<br>020<br>2020<br>===<br>s))<br>===                                                                                                    |
| > SNO<br>ulmona | MED CT Show all c<br>© RECALL SUPPORT © (OVERDUE)<br>                                                                                                    | detail<br>es<br>iew                       |                | RECALL SUPPORT      RECALL FOF<br>[CHD][COPD][HF][Stroke<br>[Hypertension][CKD][Hig]<br>based on past codes/test<br>====== DIARIES FOF<br>LATEST INVITATION<br>08-Jan-2020 Chr dis mon<br>LATEST "CHRONIC DISI<br>REVIEW"<br>22-Jan-2020 Chronic dise<br>NEXT PLANNED INVITAT<br>The earliest of: Their Mon<br>diary entry for the month:<br>MEDICATION REVIEW S<br>Medication Review date:<br>=================================                                                                                                    | R<br>or TIA]<br>hrisk of dia<br>s]<br>R<br>EASE ANN<br>EASE ANN<br>EASE A | ecall<br>IUAL<br>al review<br>for the<br>019                                                                                                    | yack<br>cont  | INTERPORT RECALL FOR INTERPORT RECALL FOR INTERPORT RECALL FOR INTERPORT REVIEW IN TATION None recorded INTERPORT REVIEW None recorded NEXT PLANNED INVITATION The earliest of: Their Month of Bir diary entry for the month: 01-Jul-2 MEDICATION REVIEW STATUS Medication Review date: 02-Sep- ((Double Click here to update plan INTERPORT REVIEW Powered by Primary Ca                                                                                                    | INUAL<br>th *or the<br>020<br>2020<br>==<br>is))<br>===<br>ire Pathways                                                                                                    |
| > SNO<br>ulmona | MED CT Show all c<br>@RECALL SUPPORT @ (OVERDUE)<br>                                                                                                    | detail<br>es<br>iew                       |                | RECALL SUPPORT      RECALL FOF<br>[CHD][COPD][HF][Stroke<br>[Hypertension][CKD][Hig]<br>based on past codes/test<br>=================================                                                                                                    | R<br>or TIA]<br>hrisk of dia<br>s]<br>itor - 2nd ru<br>EASE ANN<br>ease annua<br>tion of Birth<br>29-May-20<br>STATUS<br>20-Jul-202<br>date plans)                                                                                                    | <br>abetes<br><br>ecall<br>IUAL<br>al review<br>*or the<br>019<br>***********************************                                                                      | urack<br>cont | INTERPORT RECALL FOR INTERPORT RECALL FOR INTERPORT                                                                                                    | INUAL<br>th *or the<br>020<br>2020<br>===<br>is))<br>===<br>REC002                                                                                                    |
| > SNO<br>ulmona | MED CT Show all c<br>© RECALL SUPPORT © (OVERDUE)<br>RECALL FOR<br>[AF][COPD][HF][Hypertension]<br>DIARIES FOR<br>LATEST INVITATION<br>04-Mar-2020 QOF (Quality and Outcome<br>Framework) quality indicator-related care<br>invitation<br>LATEST "CHRONIC DISEASE ANNUAL<br>REVIEW"<br>11-Oct-2018 Chronic disease annual rev<br>NEXT PLANNED INVITATION<br>Their Month of Birth<br>MEDICATION REVIEW STATUS<br>Medication Review date: 15-Jul-2020<br><br>(Double Click here to update plans))<br><br>Powered by Primary Care Patt<br>REC                                                                                                    | detail                                    | H              | RECALL SUPPORT      RECALL FOF<br>[CHD][COPD][HF][Stroke<br>[Hypertension][CKD][Hig]<br>based on past codes/test<br>=================================                                                                                                    | R =======<br>or TIA]<br>hrisk of dia<br>s]<br>itor - 2nd ru<br>EASE ANN<br>ease annue<br>tho f Birth<br>29-May-20<br>STATUS<br>20-Jul-202<br>date plans)<br>date plans)                                                                                                    | ecall<br>IUAL<br>al review<br>"or the<br>019<br>Pathways<br>REC002                                                                                                    | Jack<br>cont  | INVERSE AND AND AND AND AND AND AND AND AND AND                                                                                                    | INUAL<br>th *or the<br>020<br>2020<br>===<br>is))<br>===<br>REC002<br>@                                                                                                    |
| SNO<br>ulmona   | MED CT Show all of<br>@ RECALL SUPPORT @ (OVERDUE)<br>[AF][COPD][HF][Hypertension]<br>                                                                                                    | detail<br>es<br>e<br>iew<br>hways<br>coo2 | HC             | RECALL SUPPORT      RECALL FOF<br>[CHD][COPD][HF][Stroke<br>[Hypertension][CKD][Hig]<br>based on past codes/test<br>====== DIARIES FOF<br>======<br>LATEST INVITATION<br>08-Jan-2020 Chr dis mon<br>LATEST "CHRONIC DISI<br>REVIEW"<br>22-Jan-2020 Chronic dise<br>NEXT PLANNED INVITA<br>The earliest of. Their Mor<br>diary entry for the month:<br>MEDICATION REVIEW 32<br>MEDICATION REVIEW date:<br>=================================                                                                                                    | R ======<br>or TIA]<br>hrisk of dia<br>s]<br>itor - 2nd ru<br>EASE ANN<br>ease annue<br>TION<br>th of Birth<br>29-May-20<br>20-Jul-202<br>date plans)<br>imary Care                                                                                                    | ecall<br>IUAL<br>al review<br>*or the<br>019<br>*<br>Pathways<br>REC002                                                                                                    | Jack<br>cont  | Image: Second Second Secon                                                                                                    | INUAL<br>th *or the<br>020<br>2020<br>E==<br>Is))<br>Ince Pathways<br>REC002<br>13 @                                                                                                    |
| SNO<br>ulmona   | MED CT Show all c<br>@ RECALL SUPPORT @ (OVERDUE)<br>                                                                                                    | detail<br>es<br>riew<br>hways<br>coo2     |                | RECALL SUPPORT      RECALL FOP<br>[CHD][COPD][HF][Stroke<br>[Hypertension][CKD][Hig]<br>based on past codes/lest<br>======= DIARIES FOF<br>=======<br>LATEST INVITATION<br>08-Jan-2020 Chr dis mon<br>LATEST "CHRONIC DISI<br>REVIEW"<br>22-Jan-2020 Chronic dise<br>NEXT PLANNED INVITA'<br>The earliest of. Their Mor<br>diary entry for the month:<br>MEDICATION REVIEW 3<br>Medication Review date:<br>=================================                                                                                                    | A<br>or TIA]<br>hrisk of dia<br>s]<br>itor - 2nd ru<br>EASE ANN<br>ease annua<br>TION<br>th of Birth<br>29-May-20<br>20-Jul-202<br>date plans)<br>imary Care                                                                                                    | ecall<br>IUAL<br>al review<br>or the<br>019<br>Pathways<br>REC002                                                                                                    | Jack<br>cont  | Image: Second Second Secon                                                                                                    | INUAL<br>th *or the<br>020<br>2020<br>===<br>is)))<br>===<br>re Pathways<br>REC002<br>13 @<br>()                                                                                                    |
| SNO<br>ulmona   | MED CT Show all c<br>@ RECALL SUPPORT @ (OVERDUE)<br>                                                                                                    | tetail                                    |                | RECALL SUPPORT      RECALL FOP     [CHD][COPD][HF][Stroke     [Hypertension][CKD][Hig]     based on past codes/test     =================================                                                                                                    | a<br>or TIA]<br>h risk of dia<br>s]<br>itor - 2nd re<br>EASE ANN<br>ease annua<br>TION<br>nth of Birth<br>29-May-20<br>STATUS<br>20-Jul-202<br>date plans)<br>imary Care<br>imary Care<br>16-Oct-2<br>quired                                                                                                    | ecall<br>IUAL<br>al review<br>or the<br>D19<br>Pathways<br>REC002                                                                                                    | Track<br>cont | Instruction Recall FOR     Instruction Recall FOR     Instruction DIARIES FOR     LATEST INVITATION     None recorded     LATEST "CHRONIC DISEASE AN     REVIEW"     None recorded     NEXT PLANNED INVITATION     The earliest of: Their Month of Bir     diary entry for the month: 01-Jul-2     MEDICATION REVIEW STATUS     Medication Review date: 02-Sep-2     ((Double Click here to update plan                                                                                                    | INUAL<br>th *or the<br>020<br>2020<br>2020<br>are Pathways<br>REC002<br>13 @<br>0<br>0<br>0<br>0<br>0<br>0<br>0<br>0<br>0<br>0<br>0<br>0<br>0                                                                                                    |
| SNO<br>ulmona   | MED CT Show all c                                                                                                    | tiew                                      |                | RECALL SUPPORT      RECALL FOF<br>[CHD][COPD][HF][Stroke<br>[Hypertension][CKD][Hig]<br>based on past codes/test<br>=================================                                                                                                    | a                                                                                                    | ecall<br>IUAL<br>al review<br>or the<br>019<br>Pathways<br>REC002                                                                                                    | Jack<br>cont  | IN THE AND AND AND AND AND AND AND AND AND AND                                                                                                    | INUAL<br>th *or the<br>020<br>2020<br>==<br>is))<br>===<br>13 @<br>@<br>@<br>@<br>@<br>@<br>@<br>@<br>@<br>@                                                                                                    |
| SNO<br>ulmona   | MED CT       Show all c                                                                                                    | tiew                                      |                | RECALL SUPPORT      RECALL FOP     CHD][COPD][HF][Stroke     [Hypertension][CKD][Hig]     based on past codes/test     =================================                                                                                                    | a contraction of the second second se                                                                                                    | abetes<br>===<br>ecall<br>IUAL<br>al review<br>*or the<br>019<br>Pathways<br>REC002<br>· @ ^<br>@ 0<br>. @ 0<br>. @ 0<br>. @ 0<br>. @ 0                                    | cont          | Image: Second Second Secon                                                                                                    | INUAL<br>th *or the<br>020<br>2020<br>a==<br>is))<br>a==<br>13<br>()<br>()<br>()<br>()<br>()<br>()<br>()<br>()<br>()<br>()                                                                                                    |
| SNO<br>ulmona   | MED CT Show all c<br>© RECALL SUPPORT © (OVERDUE)<br>RECALL FOR<br>[AF][COPD][HF][Hypertension]<br>DIARIES FOR                                                                                                    | tiew                                      |                | RECALL SUPPORT      RECALL SUPPORT      RECALL FOF     [CHD][COPD][HF][Stroke     [Hypertension][CKD][Hig]     based on past codes/test     =================================                                                                                                    | a and a second second s                                                                                                    | abetes<br>===<br>ecall<br>IUAL<br>al review<br>for the<br>019<br>Pathways<br>REC002<br>Pathways<br>REC002<br>0<br>0<br>0<br>0<br>0<br>0<br>0<br>0<br>0<br>0<br>0<br>0<br>0 | Jack<br>cont  | Image: Second Second Secon                                                                                                    | INUAL<br>INUAL<br>th *or the<br>020<br>2020<br>===<br>is))<br>===<br>13<br>()<br>()<br>()<br>()<br>()<br>()<br>()<br>()<br>()<br>()                                                                                                    |
| SNO<br>ulmona   | MED CT Show all c<br>© RECALL SUPPORT © (OVERDUE)<br>RECALL FOR<br>[AF][COPD][HF][Hypertension]<br>DIARIES FOR                                                                                                    | tiew                                      |                | RECALL SUPPORT      RECALL FOP<br>[CHD][COPD][HF][Stroke<br>[Hypertension][CKD][Hig]<br>based on past codes/test<br>=================================                                                                                                    | Control and a control and a c                                                                                                    | abetes<br>===<br>ecall<br>IUAL<br>al review<br>for the<br>019<br>e Pathways<br>REC002<br>• @ ^<br>@ 0<br>0<br>0<br>0<br>0<br>0<br>0<br>0<br>0<br>0<br>0<br>0<br>0<br>0     |               | RECALL FOR     RECALL FOR     [M-Health]     CALL FOR     LATEST INVITATION     None recorded     LATEST "CHRONIC DISEASE AN     REVIEW"     None recorded     NEXT PLANNED INVITATION     The earliest of: Their Month of Bir     diary entry for the month: 01-Jul-2     MEDICATION REVIEW STATUS     Medication Review date: 02-Sep.2     (Double Click here to update plan                                                                                                    | INUAL<br>INUAL<br>th *or the<br>020<br>2020<br>2020 |
| SNO<br>ulmona   | MED CT       Show all c                                                                                                    | tiew                                      |                | RECALL SUPPORT      RECALL FOP<br>[CHD][COPD][HF][Stroke<br>[Hypertension][CKD][Hig]<br>based on past codes/test<br>====== DIARIES FOF<br>======= DIARIES FOF<br>=======<br>LATEST INVITATION<br>08-Jan-2020 Chr dis mon<br>LATEST "CHRONIC DISI<br>REVIEW"<br>22-Jan-2020 Chronic dise<br>NEXT PLANNED INVITA<br>The earliest of. Their Mor<br>diary entry for the month:<br>MEDICATION REVIEW S<br>Medication Review date::<br>================================                                                                                                    | A and the second second secon                                                                                                    | abetes<br>===<br>ecall<br>IUAL<br>al review<br>for the<br>019<br>Pathways<br>REC002<br>Pathways<br>0<br>0<br>0<br>0<br>0<br>0<br>0<br>0<br>0<br>0<br>0<br>0<br>0           | vrack<br>cont | EVALUATION     EVALUATION     REVIEW     INVITATION     None recorded     LATEST INVITATION     None recorded     LATEST "CHRONIC DISEASE AN     REVIEW"     None recorded     NEXT PLANNED INVITATION     The earliest of: Their Month of Bir     diary entry for the month: 01-Jul-2     MEDICATION REVIEW STATUS     Medication Review date: 02-Sep-2     EVICATION REVIEW STATUS     Medication Review date: 02-Sep-2     EVICATION     The earliest of the month: 01-Jul-2     EVICATION REVIEW STATUS     Netro Review date: 02-Sep-2     EVICATION     Review date: 02-Sep-2     EVICATION     Review date: 02-Sep-2     EVICATION     Review date: 02-Sep-2     EVICATION     Review date: 02-Sep-2     EVICATION     Review date: 02-Sep-2     EVICATION     Review date: 02-Sep-2     Review date: 02-Sep-2     Review date: 02-Sep-2     EVICATION     Review date: 02-Sep-2     EVICATION     Review date: 02-Sep-2     EVICATION     Review date: 02-Sep-2     EVICATION     Review date: 02-Sep-2     Review date: 02-Sep-2     Review date: 02-Sep-2     Review date: 02-Sep-2     Review                                                                                                    | INUAL<br>th *or the<br>020<br>2020<br>2020<br>2020<br>2020<br>13 @<br>13 @<br>13 @<br>0<br>0<br>0<br>0<br>0<br>0<br>0<br>0<br>0<br>0<br>0<br>0<br>0                                                                                                    |

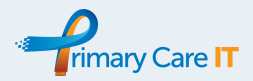

## Who does OneRecall Capture?

The main search engine for your recall patients: **Search R) RECALL MASTER SEARCH - Recall Needed** It is designed to identify all of those patients you would normally aim to review at least annually because of the conditions they have or the drugs they are prescribed.

# IMPORTANT: It does not deal with high risk drug monitoring such as Lithium and DMARDs. We have a separate weekly search product for this.

It also picks out certain predefined diary entries that may have been used to plan care in those same conditions. If you are a PrimaryCare IT subscriber you may use these diary codes in our other resources such as the OneTemplate.

Please do not edit these searches as we cannot guarantee their functionality if errors are made. Do feedback to us at <u>TheTeam@primarycareit.co.uk</u> if you have feedback, ideas and suggestions.

| Rule(s)   | Situation                                                                          |
|-----------|------------------------------------------------------------------------------------|
| 1         | Commonly used diary entries, including from OneTemplate and for additional recalls |
| 2         | Diabetes                                                                           |
| 3         | Ischaemic Heart Disease                                                            |
| 4         | Heart Failure                                                                      |
| 5,6       | Stroke and TIA, including Haemorrhagic Stroke                                      |
| 7         | Hypertension                                                                       |
| 8         | COPD                                                                               |
| 9         | Asthma                                                                             |
| 10        | Dementia                                                                           |
| 11        | Atrial Fibrillation                                                                |
| 12        | Peripheral Arterial Disease                                                        |
| 13        | Rheumatoid Arthritis                                                               |
| 14, 15    | Osteoporosis                                                                       |
| 16, 17,18 | Pre-diabetes / At risk of diabetes                                                 |
| 19, 20    | Severe Mental Health / Lithium (for annual care review)                            |
| 21        | Chronic Kidney Disease                                                             |

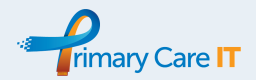

| 22         | Epilepsy                                                |
|------------|---------------------------------------------------------|
| 23         | Learning Disabilities                                   |
| 24         | Palliative Care (Not Red / Amber; Days / Weeks of life) |
| 25, 26, 27 | Depression, including review after initial diagnosis    |
| 28, 29     | Hypothyroidism                                          |
| 30         | Cancer                                                  |

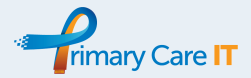

## **Recall Scenario Calendars**

It is hard to encapsulate all scenarios, but here are some common examples of how a patient mat engage with the OneRecall system, all with different months of birth.

| Scenario 1 - Someone who needs 2 reviews a year but only gets the review after several reminders                                                                                                    |                 |                                                                                                    |                                                                                                    |                                                                                                    |                                                                                                    |                 |                                                                                   |                                   |                           |                                         |                              |                                   |                                                                                                    |                     |                               |                                                                                                    |                      |                |                      |     |
|----------------------------------------------------------------------------------------------------|-----------------|----------------------------------------------------------------------------------------------------|----------------------------------------------------------------------------------------------------|----------------------------------------------------------------------------------------------------|----------------------------------------------------------------------------------------------------|-----------------|-----------------------------------------------------------------------------------|-----------------------------------|---------------------------|-----------------------------------------|------------------------------|-----------------------------------|----------------------------------------------------------------------------------------------------|---------------------|-------------------------------|----------------------------------------------------------------------------------------------------|----------------------|----------------|----------------------|-----|
| MOB - April                                                                                                    | Mar             | Apr                                                                                                    | May                                                                                                    | Jun                                                                                                    | Jul                                                                                                    | Aug             | Sep                                                                               | Oct                               | Nov                       | Dec                                     | Jan                          | Feb                               | Mar                                                                                                    | Apr                 | May                           | Jun                                                                                                    | Jul                  | Aug            | Sep                  | Oct |
| Default Recall Invitation 1                                                                                                    |                 |                                                                                                    |                                                                                                    |                                                                                                    |                                                                                                    |                 |                                                                                   |                                   |                           |                                         |                              |                                   |                                                                                                    |                     |                               |                                                                                                    |                      |                |                      |     |
| Reminder 2                                                                                                    |                 |                                                                                                    |                                                                                                    |                                                                                                    |                                                                                                    |                 |                                                                                   |                                   |                           |                                         |                              |                                   |                                                                                                    |                     |                               |                                                                                                    |                      |                |                      |     |
| Reminder 3?                                                                                                    |                 |                                                                                                    |                                                                                                    |                                                                                                    |                                                                                                    |                 |                                                                                   |                                   |                           |                                         |                              |                                   |                                                                                                    |                     |                               |                                                                                                    |                      |                |                      |     |
| Coded Review                                                                                                    |                 |                                                                                                    |                                                                                                    |                                                                                                    |                                                                                                    |                 |                                                                                   |                                   |                           |                                         |                              |                                   |                                                                                                    |                     |                               |                                                                                                    |                      |                |                      |     |
| Removed from Recall                                                                                                    |                 |                                                                                                    |                                                                                                    | 3mont                                                                                                    | hs from                                                                                                    | n review        |                                                                                   |                                   |                           |                                         |                              |                                   |                                                                                                    |                     |                               | 3mont                                                                                                    | hs from              | review         |                      |     |
| Diary for Additional Review                                                                                                    |                 |                                                                                                    |                                                                                                    |                                                                                                    |                                                                                                    |                 |                                                                                   |                                   |                           |                                         |                              |                                   |                                                                                                    |                     |                               |                                                                                                    |                      |                |                      |     |
| Additional Recall Invitation 1                                                                                                    |                 |                                                                                                    |                                                                                                    |                                                                                                    |                                                                                                    |                 |                                                                                   |                                   |                           |                                         |                              |                                   |                                                                                                    |                     |                               |                                                                                                    |                      |                |                      |     |
| Reminder 1                                                                                                    |                 |                                                                                                    |                                                                                                    |                                                                                                    |                                                                                                    |                 |                                                                                   |                                   |                           |                                         |                              |                                   |                                                                                                    |                     |                               |                                                                                                    |                      |                |                      |     |
| Reminder 2                                                                                                    |                 |                                                                                                    |                                                                                                    |                                                                                                    |                                                                                                    |                 |                                                                                   |                                   |                           |                                         |                              |                                   |                                                                                                    |                     |                               |                                                                                                    |                      |                |                      |     |
| Coded Additional Review                                                                                                    |                 |                                                                                                    |                                                                                                    |                                                                                                    |                                                                                                    |                 |                                                                                   |                                   |                           |                                         |                              |                                   |                                                                                                    |                     |                               |                                                                                                    |                      |                |                      |     |
| Removed from Recall                                                                                                    |                 |                                                                                                    |                                                                                                    |                                                                                                    |                                                                                                    |                 |                                                                                   |                                   |                           | 3mont                                   | hs from                      | review                            | 1                                                                                                    |                     |                               |                                                                                                    |                      |                |                      |     |
|                                                                                                    |                 |                                                                                                    |                                                                                                    |                                                                                                    |                                                                                                    |                 |                                                                                   |                                   |                           |                                         |                              |                                   |                                                                                                    |                     |                               |                                                                                                    |                      |                |                      |     |
| MOB - June                                                                                                    | lun             | lul                                                                                                    | Δυσ                                                                                                    | Son                                                                                                    | Oct                                                                                                    | Nov             | Dec                                                                               | lan                               | Feb                       | Mar                                     | Anr                          | May                               | lun                                                                                                    | Ind                 | Διισ                          | Sen                                                                                                    | Oct                  | Nov            | Dec                  | lan |
| Default Recall Invitation 1                                                                                                    | Jun             | Jui                                                                                                    | Aug                                                                                                    | Jep                                                                                                    | 000                                                                                                    | NUV             | Dec                                                                               | Jan                               | res                       | IVIAI                                   | Арі                          | Ividy                             | Jun                                                                                                    | Jui                 | Aug                           | зер                                                                                                    | 001                  | NUV            | Dec                  | Jan |
| Perioder 2                                                                                                    |                 |                                                                                                    |                                                                                                    |                                                                                                    |                                                                                                    |                 |                                                                                   |                                   |                           |                                         |                              |                                   |                                                                                                    |                     |                               |                                                                                                    |                      |                |                      |     |
| Reminder 22                                                                                                    |                 |                                                                                                    | None                                                                                                    |                                                                                                    |                                                                                                    |                 |                                                                                   |                                   |                           |                                         |                              |                                   |                                                                                                    |                     |                               |                                                                                                    |                      |                |                      |     |
| Coded Poviow                                                                                                    |                 |                                                                                                    | None                                                                                                    |                                                                                                    |                                                                                                    |                 |                                                                                   |                                   |                           |                                         |                              |                                   |                                                                                                    |                     |                               |                                                                                                    |                      |                |                      |     |
| Removed from Recall                                                                                                    |                 | 2mont                                                                                                    | he from                                                                                                    | roviou                                                                                                    |                                                                                                    |                 |                                                                                   |                                   |                           |                                         |                              |                                   |                                                                                                    |                     |                               |                                                                                                    |                      |                |                      |     |
| Diany for Additional Boylow                                                                                                    |                 | Smon                                                                                                    | Ins from                                                                                                    | review                                                                                                    |                                                                                                    |                 |                                                                                   |                                   |                           |                                         |                              |                                   |                                                                                                    |                     |                               |                                                                                                    |                      |                |                      |     |
| Additional Recall                                                                                                    |                 |                                                                                                    |                                                                                                    |                                                                                                    |                                                                                                    |                 |                                                                                   |                                   |                           |                                         |                              |                                   |                                                                                                    |                     |                               |                                                                                                    |                      |                |                      |     |
| Additional Recall                                                                                                    |                 |                                                                                                    |                                                                                                    |                                                                                                    |                                                                                                    |                 |                                                                                   |                                   |                           |                                         |                              |                                   |                                                                                                    |                     |                               |                                                                                                    |                      |                |                      |     |
| Reminder 1                                                                                                    |                 |                                                                                                    |                                                                                                    |                                                                                                    |                                                                                                    |                 |                                                                                   |                                   | Neze                      |                                         |                              |                                   |                                                                                                    |                     |                               |                                                                                                    |                      |                |                      |     |
| Reminder 2                                                                                                    |                 |                                                                                                    |                                                                                                    |                                                                                                    |                                                                                                    |                 |                                                                                   |                                   | None                      |                                         |                              |                                   |                                                                                                    |                     |                               |                                                                                                    |                      |                |                      |     |
| Coded Additional Review                                                                                                    |                 |                                                                                                    |                                                                                                    |                                                                                                    |                                                                                                    |                 |                                                                                   | 2                                 |                           |                                         |                              |                                   |                                                                                                    |                     |                               |                                                                                                    |                      |                |                      |     |
| Removed from Recall                                                                                                    |                 |                                                                                                    |                                                                                                    |                                                                                                    |                                                                                                    |                 |                                                                                   | Smont                             | ins from                  | review                                  |                              |                                   |                                                                                                    |                     |                               |                                                                                                    |                      |                |                      |     |
| Scenario 3 - Someone who needs 1 review a year and who comes in in that month, almost without needing a letter                                                                                                    |                 |                                                                                                    |                                                                                                    |                                                                                                    |                                                                                                    |                 |                                                                                   |                                   |                           |                                         |                              |                                   |                                                                                                    |                     |                               |                                                                                                    |                      |                |                      |     |
| Scenario 3 - Someone who ne                                                                                                    | eds 1 re        | view a                                                                                                    | year ar                                                                                                    | nd who                                                                                                    | comes                                                                                                    | in in th        | at mon                                                                            | th, alm                           | ost wit                   | hout ne                                 | eding                        | a letter                          |                                                                                                    |                     |                               |                                                                                                    |                      |                |                      |     |
| Scenario 3 - Someone who ne<br>MOB - August                                                                                                    | eds 1 re<br>Jul | view a                                                                                                    | year ar<br>Sep                                                                                                    | nd who<br>Oct                                                                                                    | comes<br>Nov                                                                                                    | in in th<br>Dec | at mon<br>Jan                                                                     | th, alm<br>Feb                    | ost wit<br>Mar            | hout ne<br>Apr                          | eding<br>May                 | a letter<br>Jun                   | Jul                                                                                                    | Aug                 | Sep                           | Oct                                                                                                    | Nov                  | Dec            | Jan                  | Feb |
| Scenario 3 - Someone who ne<br>MOB - August<br>Default Recall Invitation 1                                                                                                    | eds 1 re<br>Jul | view a                                                                                                    | year ar<br>Sep                                                                                                    | nd who<br>Oct                                                                                                    | comes<br>Nov                                                                                                    | in in th<br>Dec | at mon<br>Jan                                                                     | th, alm<br>Feb                    | ost wit<br>Mar            | hout ne<br>Apr                          | eding<br>May                 | a letter<br>Jun                   | Jul                                                                                                    | Aug                 | Sep                           | Oct                                                                                                    | Nov                  | Dec            | Jan                  | Feb |
| Scenario 3 - Someone who ne<br>MOB - August<br>Default Recall Invitation 1<br>Reminder 2                                                                                                    | eds 1 re<br>Jul | view a                                                                                                    | year ar<br>Sep<br>None                                                                                                    | nd who<br>Oct                                                                                                    | comes<br>Nov                                                                                                    | in in th<br>Dec | at mon<br>Jan                                                                     | th, alm<br>Feb                    | ost wit<br>Mar            | hout ne<br>Apr                          | eding :<br>May               | a letter<br>Jun                   | Jul                                                                                                    | Aug                 | Sep<br>None                   | Oct                                                                                                    | Nov                  | Dec            | Jan                  | Feb |
| Scenario 3 - Someone who ne<br>MOB - August<br>Default Recall Invitation 1<br>Reminder 2<br>Reminder 3?                                                                                                    | eds 1 re        | view a                                                                                                    | year ar<br>Sep<br>None                                                                                                    | Oct<br>None                                                                                                    | comes<br>Nov                                                                                                    | in in th<br>Dec | at mon<br>Jan                                                                     | th, alm<br>Feb                    | ost wit<br>Mar            | hout ne<br>Apr                          | eding<br>May                 | a letter<br>Jun                   | Jul                                                                                                    | Aug                 | Sep<br>None                   | Oct<br>None                                                                                                    | Nov                  | Dec            | Jan                  | Feb |
| Scenario 3 - Someone who ne<br>MOB - August<br>Default Recall Invitation 1<br>Reminder 2<br>Reminder 3?<br>Coded Review                                                                                                    | eds 1 re        | view a                                                                                                    | year ar<br>Sep<br>None                                                                                                    | Oct<br>None                                                                                                    | comes<br>Nov                                                                                                    | in in th<br>Dec | at mon<br>Jan                                                                     | th, alm<br>Feb                    | ost wit<br>Mar            | hout ne<br>Apr                          | eeding a                     | a letter<br>Jun                   | Jul                                                                                                    | Aug                 | Sep<br>None                   | Oct<br>None                                                                                                    | Nov                  | Dec            | Jan                  | Feb |
| Scenario 3 - Someone who ne<br>MOB - August<br>Default Recall Invitation 1<br>Reminder 2<br>Reminder 3?<br>Coded Review<br>Removed from Recall                                                                                                    | eds 1 re<br>Jul | Aug<br>Aug<br>3mont                                                                                                    | year ar<br>Sep<br>None                                                                                                    | Oct<br>None                                                                                                    | comes<br>Nov                                                                                                    | in in th<br>Dec | at mon<br>Jan                                                                     | th, alm<br>Feb                    | ost wit<br>Mar            | hout ne<br>Apr                          | eeding a                     | Jun                               | Jul                                                                                                    | Aug<br>3mont        | Sep<br>None                   | Oct<br>None                                                                                                    | Nov                  | Dec            | Jan                  | Feb |
| Scenario 3 - Someone who ne<br>MOB - August<br>Default Recall Invitation 1<br>Reminder 2<br>Reminder 3?<br>Coded Review<br>Removed from Recall<br>Diary for Additional Review                                                                                                    | eds 1 re        | Aug<br>3mont                                                                                                    | year ar<br>Sep<br>None                                                                                                    | Oct<br>None                                                                                                    | comes<br>Nov                                                                                                    | in in th<br>Dec | at mon<br>Jan                                                                     | th, alm<br>Feb                    | ost wit                   | Apr                                     | May                          | Jun                               | Jul                                                                                                    | Aug<br>3mont        | Sep<br>None<br>hs from        | Oct<br>None                                                                                                    | Nov                  | Dec            | Jan                  | Feb |
| Scenario 3 - Someone who ne<br>MOB - August<br>Default Recall Invitation 1<br>Reminder 2<br>Reminder 3?<br>Coded Review<br>Removed from Recall<br>Diary for Additional Review<br>Additional Recall                                                                                                    | Jul             | Aug<br>Aug<br>3mont                                                                                                    | year ar<br>Sep<br>None                                                                                                    | Oct<br>None                                                                                                    | comes<br>Nov                                                                                                    | in in th<br>Dec | at mon<br>Jan                                                                     | th, alm<br>Feb                    | ost witi<br>Mar           | Apr                                     | May                          | Jun                               | Jul                                                                                                    | Aug                 | Sep<br>None                   | Oct<br>None                                                                                                    | Nov                  | Dec            | Jan                  | Feb |
| Scenario 3 - Someone who ne<br>MOB - August<br>Default Recall Invitation 1<br>Reminder 2<br>Reminder 3?<br>Coded Review<br>Removed from Recall<br>Diary for Additional Review<br>Additional Recall<br>Reminder 1                                                                                                    | eds 1 re        | Aug<br>Aug<br>3mont                                                                                                    | year ar<br>Sep<br>None                                                                                                    | Oct<br>None                                                                                                    | Nov                                                                                                    | in in th<br>Dec | at mon<br>Jan                                                                     | th, alm<br>Feb                    | ost witi<br>Mar           | Apr                                     | May                          | Jun                               | Jul                                                                                                    | Aug                 | Sep<br>None                   | Oct<br>None<br>review                                                                                                    | Nov                  | Dec            | Jan                  | Feb |
| Scenario 3 - Someone who ne<br>MOB - August<br>Default Recall Invitation 1<br>Reminder 2<br>Reminder 3?<br>Coded Review<br>Removed from Recall<br>Diary for Additional Review<br>Additional Recall<br>Reminder 1<br>Reminder 2                                                                                                    | eds 1 re        | Aug<br>Aug<br>3mont                                                                                                    | year ar<br>Sep<br>None                                                                                                    | od who<br>Oct<br>None                                                                                                    | Nov                                                                                                    | in in th<br>Dec | at mon<br>Jan                                                                     | th, alm<br>Feb                    | ost wit                   | Apr                                     | eeding :<br>May              | a letter<br>Jun                   |                                                                                                    | Aug                 | Sep<br>None                   | Oct<br>None                                                                                                    | Nov                  | Dec            | Jan                  | Feb |
| Scenario 3 - Someone who ne<br>MOB - August<br>Default Recall Invitation 1<br>Reminder 2<br>Reminder 3?<br>Coded Review<br>Removed from Recall<br>Diary for Additional Review<br>Additional Recall<br>Reminder 1<br>Reminder 2<br>Coded Additional Review                                                                                                    | eds 1 re        | Aug<br>3mont                                                                                                    | year ar                                                                                                    | None                                                                                                    | Nov                                                                                                    | in in th<br>Dec | at mon<br>Jan                                                                     | th, alm<br>Feb                    | ost wit                   | Apr                                     | May                          | a letter<br>Jun                   |                                                                                                    | Aug<br>3mont        | Sep<br>None                   | Oct<br>None                                                                                                    | Nov                  | Dec            | Jan                  | Feb |
| Scenario 3 - Someone who ne<br>MOB - August<br>Default Recall Invitation 1<br>Reminder 2<br>Reminder 3?<br>Coded Review<br>Removed from Recall<br>Diary for Additional Review<br>Additional Recall<br>Reminder 1<br>Reminder 2<br>Coded Additional Review<br>Removed from Recall                                                                                                    | eds 1 re        | Aug<br>Banni                                                                                                    | year ar<br>Sep<br>None                                                                                                    | None                                                                                                    | Nov                                                                                                    | in in th<br>Dec | at mon<br>Jan                                                                     | th, alm<br>Feb                    | ost witi<br>Mar           | Apr                                     | May                          | a letter<br>Jun                   |                                                                                                    | Aug                 | Sep<br>None                   | Oct<br>None                                                                                                    | Nov                  | Dec            | Jan                  | Feb |
| Scenario 3 - Someone who ne<br>MOB - August<br>Default Recall Invitation 1<br>Reminder 2<br>Reminder 3?<br>Coded Review<br>Removed from Recall<br>Diary for Additional Review<br>Additional Recall<br>Reminder 1<br>Reminder 2<br>Coded Additional Review<br>Removed from Recall<br>Scenario 4 - Someone who ne                                                                                                    | eds 1 re        | Aug<br>Aug<br>3mont                                                                                                    | year ar<br>Sep<br>None<br>hs from                                                                                                    | None<br>None                                                                                                    | comes<br>Nov                                                                                                    | oppor           | at mon<br>Jan<br>Lan<br>Lan<br>Lan<br>Lan<br>Lan<br>Lan<br>Lan<br>Lan<br>Lan<br>L | th, alm<br>Feb                    | ost witi<br>Mar           | hout ne                                 | May<br>May                   | a letter                          | Jul                                                                                                    | Aug<br>3mont        | Sep<br>None                   | Oct<br>None<br>review                                                                                                    | Nov                  | Dec            | Jan                  | Feb |
| Scenario 3 - Someone who ne<br>MOB - August<br>Default Recall Invitation 1<br>Reminder 2<br>Reminder 3?<br>Coded Review<br>Removed from Recall<br>Diary for Additional Review<br>Additional Recall<br>Reminder 1<br>Reminder 2<br>Coded Additional Review<br>Removed from Recall<br>Scenario 4 - Someone who ne<br>MOB - January                                                                                                    | eds 1 re        | Aug<br>Aug<br>3mont<br>eviews a                                                                                                    | year ar<br>Sep<br>None<br>hs from                                                                                                    | None<br>review                                                                                                    | o is seer                                                                                                    | n in th<br>Dec  | at mon<br>Jan<br>tunistic                                                         | th, alm<br>Feb                    | ost witi<br>Mar<br>dearly | hout ne<br>Apr<br>this yea              | ar and I                     | a letter<br>Jun<br>ate nex<br>Oct | Jul                                                                                                    | Aug                 | Sep<br>None<br>hs from        | Oct<br>None<br>review                                                                                                    | Nov                  | Apr            | Jan                  | Feb |
| Scenario 3 - Someone who ne<br>MOB - August<br>Default Recall Invitation 1<br>Reminder 2<br>Reminder 3?<br>Coded Review<br>Removed from Recall<br>Diary for Additional Review<br>Additional Recall<br>Reminder 1<br>Reminder 2<br>Coded Additional Review<br>Removed from Recall<br>Scenario 4 - Someone who ne<br>MOB - January<br>Default Recall Invitation 1                                                                                                    | eds 1 re        | Aug<br>Aug<br>3mont<br>views a<br>Dec                                                                                                    | year ar<br>Sep<br>None<br>hs from                                                                                                    | Vone<br>None<br>review                                                                                                    | comes<br>Nov                                                                                                    | n in th<br>Dec  | at mon<br>Jan<br>tunistic                                                         | th, alm<br>Feb<br>ally and<br>Jun | ost witi<br>Mar<br>dearly | hout ne<br>Apr<br>this yea              | may<br>May<br>r and I<br>Sep | a letter<br>Jun<br>ate nex<br>Oct | Jul                                                                                                    | Aug                 | Sep<br>None<br>hs from        | Oct<br>None<br>review                                                                                                    | Nov                  | Apr            | Jan                  | Feb |
| Scenario 3 - Someone who ne<br>MOB - August<br>Default Recall Invitation 1<br>Reminder 2<br>Reminder 3?<br>Coded Review<br>Removed from Recall<br>Diary for Additional Review<br>Additional Recall<br>Reminder 1<br>Reminder 2<br>Coded Additional Review<br>Removed from Recall<br>Scenario 4 - Someone who ne<br>MOB - January<br>Default Recall Invitation 1<br>Reminder 2                                                                                                    | eds 1 re        | Aug<br>Aug<br>3mont<br>views a<br>Dec                                                                                                    | year ar<br>Sep<br>None<br>hs from<br>year b<br>Jan<br>None                                                                                                    | Vone                                                                                                    | comes<br>Nov                                                                                                    | in in th<br>Dec | at mon<br>Jan<br>tunistic                                                         | th, alm<br>Feb<br>ally and<br>Jun | ost witi<br>Mar<br>dearly | hout ne<br>Apr<br>this yea              | r and I<br>Sep               | a letter<br>Jun<br>ate nex<br>Oct | Jul                                                                                                    | Aug                 | Sep<br>None<br>hs from        | Oct<br>None<br>review                                                                                                    | Nov                  | Apr            | Jan                  | Feb |
| Scenario 3 - Someone who ne<br>MOB - August<br>Default Recall Invitation 1<br>Reminder 2<br>Reminder 3?<br>Coded Review<br>Removed from Recall<br>Diary for Additional Review<br>Additional Recall<br>Reminder 1<br>Reminder 2<br>Coded Additional Review<br>Removed from Recall<br>Scenario 4 - Someone who ne<br>MOB - January<br>Default Recall Invitation 1<br>Reminder 2<br>Reminder 2<br>Reminder 3?                                                                                                    | eds 1 re        | Aug<br>Aug<br>Bmont<br>Smont<br>Current august<br>Dec                                                                                                    | year ar<br>Sep<br>None<br>hs from<br>year b<br>Jan<br>None                                                                                                    | Vone<br>Vone<br>Vone | o is seer<br>Mar                                                                                                    | in in th<br>Dec | at mon<br>Jan<br>tunistic<br>May                                                  | th, alm<br>Feb                    | ost witi<br>Mar           | hout ne                                 | may<br>May                   | a letter<br>Jun<br>ate nex<br>Oct | Jul                                                                                                    | Aug                 | Sep<br>None<br>hs from        | Oct<br>None<br>review                                                                                                    | Mar                  | Apr            | May                  | Feb |
| Scenario 3 - Someone who ne<br>MOB - August<br>Default Recall Invitation 1<br>Reminder 2<br>Reminder 3?<br>Coded Review<br>Removed from Recall<br>Diary for Additional Review<br>Additional Recall<br>Reminder 1<br>Reminder 1<br>Reminder 2<br>Coded Additional Review<br>Removed from Recall<br>Scenario 4 - Someone who ne<br>MOB - January<br>Default Recall Invitation 1<br>Reminder 2<br>Reminder 2<br>Coded Review                                                                                                    | eds 1 re        | viewa<br>Aug<br>Bmont<br>Views a<br>Dec                                                                                                    | year ar<br>Sep<br>None<br>hs from<br>year b<br>Jan<br>None                                                                                                    | None<br>Feb                                                                                                    | kone<br>Nov                                                                                                    | in in th<br>Dec | at mon                                                                            | th, aim<br>Feb                    | d early                   | hout ne                                 | eeding<br>May                | a letter<br>Jun<br>               | Jul<br>Jul                                                                                                    | Aug<br>3mont<br>Dec | Sep<br>None<br>hs from        | Oct<br>None<br>review                                                                                                    | Nov                  | Dec            | Jan<br>              | Feb |
| Scenario 3 - Someone who ne<br>MOB - August<br>Default Recall Invitation 1<br>Reminder 2<br>Reminder 3?<br>Coded Review<br>Removed from Recall<br>Diary for Additional Review<br>Additional Recall<br>Reminder 1<br>Reminder 1<br>Reminder 2<br>Coded Additional Review<br>Removed from Recall<br>Scenario 4 - Someone who ne<br>MOB - January<br>Default Recall Invitation 1<br>Reminder 2<br>Reminder 3?<br>Coded Review<br>Removed from Recall                                                                                                    | eds 1 re        | Aug<br>Aug<br>Bmoni<br>Smoni<br>Smoni<br>Line<br>Smoni<br>Line<br>Smo | year ar<br>Sep<br>None<br>hs from<br>year b<br>Jan<br>None                                                                                                    | d who<br>Oct<br>None<br>Feb<br>None                                                                                                    | comess<br>Nov                                                                                                    | in in th<br>Dec | at mom                                                                            | th, aim<br>Feb                    | ost witi<br>Mar           | Apr                                     | eeding May                   | a letter                          | Jul                                                                                                    | Aug<br>3mont<br>Dec | Sep<br>None<br>hs from        | Oct<br>None<br>review                                                                                                    | Mar                  | Apr            | Jan<br>May           | Feb |
| Scenario 3 - Someone who ne<br>MOB - August<br>Default Recall Invitation 1<br>Reminder 2<br>Reminder 3?<br>Coded Review<br>Removed from Recall<br>Diary for Additional Review<br>Additional Recall<br>Reminder 1<br>Reminder 2<br>Coded Additional Review<br>Removed from Recall<br>Scenario 4 - Someone who ne<br>MOB - January<br>Default Recall Invitation 1<br>Reminder 2<br>Coded Review<br>Removed from Recall<br>Diary for Additional Review                                                                                                    | eds 1 re        | Aug<br>Banoni<br>Siviews a<br>Dec<br>hs fron                                                                                                    | year arr<br>Sep<br>None<br>http://www.second<br>year the<br>Jan<br>None                                                                                                    | d who<br>Oct<br>None<br>Feb<br>None                                                                                                    | comes<br>Nov                                                                                                    | n in th<br>Dec  | at mon                                                                            | th, aim<br>Feb                    | d early                   | Apr<br>Apr                              | eeding a May                 | a letter                          | Jul                                                                                                    | Aug                 | Sep<br>None<br>hs from        | Oct<br>None<br>review<br>Feb                                                                                                    | Nov<br>Mar<br>3mont  | Dec            | Jan<br>May<br>review | Feb |
| Scenario 3 - Someone who ne<br>MOB - August<br>Default Recall Invitation 1<br>Reminder 2<br>Reminder 3?<br>Coded Review<br>Removed from Recall<br>Diary for Additional Review<br>Additional Recall<br>Reminder 1<br>Reminder 1<br>Reminder 2<br>Coded Additional Review<br>Removed from Recall<br>Scenario 4 - Someone who ne<br>MOB - January<br>Default Recall Invitation 1<br>Reminder 2<br>Reminder 3?<br>Coded Review<br>Removed from Recall<br>Diary for Additional Review<br>Additional Recall                                                                                                    | eds 1 re        | Aug<br>Bmont<br>Smont<br>Views a<br>Dec<br>hs from                                                                                                    | year ar<br>Sep<br>None<br>http://www.com/<br>sep<br>None<br>None                                                                                                    | d who<br>Oct<br>None<br>Feb<br>None                                                                                                    | Nov<br>Nov                                                                                                    | n in th<br>Dec  | at mon                                                                            | th, aim<br>Feb                    | d early                   | Apr<br>Apr                              | eeding a May                 | a letter                          | Jul                                                                                                    | Aug                 | Sep<br>None<br>hs from        | Oct<br>None<br>review<br>Feb                                                                                                    | Nov                  | Apr<br>hs from | Jan<br>May<br>review | Feb |
| Scenario 3 - Someone who ne<br>MOB - August<br>Default Recall Invitation 1<br>Reminder 2<br>Reminder 3?<br>Coded Review<br>Removed from Recall<br>Diary for Additional Review<br>Additional Recall<br>Reminder 1<br>Reminder 1<br>Reminder 2<br>Coded Additional Review<br>Removed from Recall<br>Scenario 4 - Someone who ne<br>MOB - January<br>Default Recall Invitation 1<br>Reminder 2<br>Reminder 3?<br>Coded Review<br>Removed from Recall<br>Diary for Additional Review<br>Additional Recall<br>Diary for Additional Review<br>Additional Recall<br>Reminder 1                                                                                                    | eds 1 re        | Aug<br>Bmont<br>Smont<br>Views a<br>Dec<br>hs from                                                                                                    | year ar<br>Sep<br>None<br>hs from<br>year b<br>Jan<br>None                                                                                                    | d who<br>Oct<br>None<br>Feb<br>None                                                                                                    | Nove                                                                                                    | n in th<br>Dec  | at mon                                                                            | th, aim<br>Feb                    | d early<br>Jul            | hout ne                                 | eeding a May                 | a letter                          | Jul<br>                                                                                                    | Aug                 | Sep<br>None<br>hs from        | Oct None Feb                                                                                                    | Nov                  | Apr<br>hs from | Jan<br>May<br>review | Feb |
| Scenario 3 - Someone who ne<br>MOB - August<br>Default Recall Invitation 1<br>Reminder 2<br>Reminder 3?<br>Coded Review<br>Removed from Recall<br>Diary for Additional Review<br>Additional Recall<br>Reminder 1<br>Reminder 1<br>Reminder 2<br>Coded Additional Review<br>Removed from Recall<br>Scenario 4 - Someone who ne<br>MOB - January<br>Default Recall Invitation 1<br>Reminder 2<br>Reminder 3?<br>Coded Review<br>Removed from Recall<br>Diary for Additional Review<br>Additional Recall<br>Diary for Additional Review<br>Additional Recall<br>Reminder 2                                                                                                    | eds 2 re        | Aug<br>Aug<br>3mont<br>vivews a<br>Dec<br>hs from                                                                                                    | year ar<br>Sep<br>None<br>Show from<br>Show from Show from<br>Show from Show from<br>Show from Show from Show from<br>Show from Show from | d who<br>Oct<br>None<br>Freview                                                                                                    | comes<br>Nov                                                                                                    | n in th<br>Dec  | at mon                                                                            | th, aim<br>Feb                    | d early<br>Jul            | hout ne<br>Apr                          | r and I                      | a letter                          | Jul<br>Internet of the second second se | Aug                 | Sep<br>None<br>hs from<br>Jan | Oct<br>None<br>review<br>Feb                                                                                                    | Nov<br>Mar<br>Bamont | Apr            | May                  | Feb |
| Scenario 3 - Someone who ne<br>MOB - August<br>Default Recall Invitation 1<br>Reminder 2<br>Reminder 3?<br>Coded Review<br>Removed from Recall<br>Diary for Additional Review<br>Additional Recall<br>Reminder 1<br>Reminder 2<br>Coded Additional Review<br>Removed from Recall<br>Scenario 4 - Someone who ne<br>MOB - January<br>Default Recall Invitation 1<br>Reminder 2<br>Reminder 3?<br>Coded Review<br>Removed from Recall<br>Diary for Additional Review<br>Additional Recall<br>Diary for Additional Review<br>Additional Recall<br>Reminder 1<br>Reminder 1<br>Reminder 2<br>Reminder 2<br>Reminder 1<br>Reminder 2<br>Reminder 2<br>Reminder 2<br>Reminder 2<br>Reminder 2<br>Reminder 3<br>Coded Additional Review | eds 2 re        | viewa<br>Aug<br>Bmont<br>Smont<br>views a<br>Dec                                                                                                    | year ar<br>Sep<br>None<br>Show from<br>Sep<br>None<br>Show from<br>Sep<br>Sep<br>Sep<br>Sep<br>Sep<br>Sep<br>Sep<br>Sep<br>Sep<br>Sep                                                                                                    | d who<br>Oct<br>None<br>Preview<br>Feb<br>None                                                                                                    | kore konstruction of the second second secon | n in th<br>Dec  | at mon<br>Jan<br>Lan<br>Lunistic<br>May                                           | th, aim<br>Feb                    | d early<br>Jul            | Apr<br>Apr<br>Apr                       | ar and I                     | a letter                          | Jul<br>Jul                                                                                                    | Aug                 | Sep<br>None<br>hs from        | Oct       None       review       -       -       -       -       -       -       -       -       -       -       -       -       -       -       -       -       -       -       -       -       -       -       -       -       -       -       -       -       -       -       -       -       -       -       -       -       -       -       -       -       -       -       -       -       -       -       -       -       -       -       -       -       -       -       -       -       -       -       -       -       -       -       -       -       -  < | Nov<br>Mar<br>Banont | Apr            | May                  | Jun |
| Scenario 3 - Someone who ne<br>MOB - August<br>Default Recall Invitation 1<br>Reminder 2<br>Reminder 3?<br>Coded Review<br>Removed from Recall<br>Diary for Additional Review<br>Additional Recall<br>Reminder 1<br>Reminder 2<br>Coded Additional Review<br>Removed from Recall<br>Scenario 4 - Someone who ne<br>MOB - January<br>Default Recall Invitation 1<br>Reminder 2<br>Reminder 3?<br>Coded Review<br>Removed from Recall<br>Diary for Additional Review<br>Additional Recall<br>Reminder 1<br>Reminder 2<br>Coded Additional Review                                                                                                    | eds 1 re        | Aug<br>Bmont<br>Bmont<br>United States<br>Dec                                                                                                    | year ar<br>Sep<br>None<br>his from<br>year b<br>Jan<br>None<br>year b                                                                                                    | d who<br>Oct<br>None<br>I review<br>Feb<br>None                                                                                                    | kore karaketee karaketee karak                                                                                                    | n in th<br>Dec  | at mon                                                                            | th, aim<br>Feb                    | d early<br>Jul            | Apr Apr Apr Apr Apr Apr Apr Apr Apr Apr | ar and I<br>Sep              | a letter                          | Jul<br>Jul                                                                                                    | Aug                 | Sep<br>None<br>hs from        | Cct<br>None<br>review                                                                                                    | Nov                  | Apr            | Jan<br>Jan<br>May    | Feb |

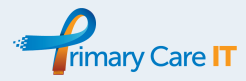

# Recall Codeset (Diary Codes)

| Code Term                                                                      | Concept ID         | Description ID     |
|--------------------------------------------------------------------------------|--------------------|--------------------|
| Asthma annual review                                                           | 394700004          | 1488421017         |
| Asthma follow-up                                                               | 394701000          | 1488422012         |
| Atrial fibrillation monitoring                                                 | 134377004          | 216183015          |
| (except Atrial fibrillation monitoring in secondary care)                      | (1855511000006104) | (1855511000006115) |
| Chronic kidney disease follow-up                                               | 1856481000006101   | 1856481000006117   |
| Chronic obstructive pulmonary disease 3 monthly review                         | 76060100000107     | 1683181000000112   |
| Chronic obstructive pulmonary disease 6 monthly review                         | 760621000000103    | 1683221000000119   |
| Chronic obstructive pulmonary disease annual review                            | 394703002          | 1488424013         |
| Coronary heart disease annual review                                           | 315614006          | 460133017          |
| Dementia annual review                                                         | 249181000000100    | 408401000000119    |
| Diabetic annual review                                                         | 170777000          | 264727014          |
| Diabetic monitoring                                                            | 170742000          | 264676010          |
| (except Fundoscopy - diabetic check)                                           | (170757007)        | (264701014)        |
| Epilepsy monitoring                                                            | 170702005          | 264629018          |
| Heart failure annual review                                                    | 390885007          | 1484918019         |
| Hypertension annual review                                                     | 401118009          | 1780319017         |
| Examination of learning disabled patient                                       | 442127005          | 2819976014         |
| Learning disabilities health assessment                                        | 413126003          | 2474674015         |
| Completion of learning disabilities health action plan                         | 712491005          | 3082259017         |
| Prevention/screening invitation                                                | 310422005          | 453995012          |
| Mental health review follow-up                                                 | 248691000000104    | 407421000000110    |
| Peripheral arterial disease                                                    | 399957001          | 1787050010         |
| Rheumatology disorder annual review                                            | 698706005          | 2975440014         |
| Rheumatoid arthritis annual review                                             | 847261000000104    | 2196791000000119   |
| Splenectomy                                                                    | 234319005          | 351029019          |
| CVA annual review                                                              | 699270006          | 2983515011         |
| Chronic disease annual review                                                  | 816421000000101    | 2127501000000113   |
| Chronic disease monitoring - first recall                                      | 185679000          | 285674013          |
| Raised blood pressure                                                          | 24184005           | 1784950015         |
| Diabetic 6 month review                                                        | 198501000000100    | 299261000000111    |
| FBC - full blood count                                                         | 1022441000000101   | 2566641000000111   |
| Chronic kidney disease monitoring                                              | 248721000000108    | 407481000000111    |
| Urine albumin:creatinine ratio                                                 | 1023491000000104   | 2553591000000116   |
| Serum lipids level                                                             | 1005661000000103   | 2573511000000110   |
| Liver function monitoring                                                      | 736164009          | 2736871000000110   |
| Thyroid disease monitoring                                                     | 170780004          | 264730019          |
| At risk of diabetes mellitus                                                   | 161641009          | 251884012          |
| Bone profile                                                                   | 1006761000000104   | 2585971000000116   |
| PSA (prostate specific antigen) monitored in primary care                      | 1822111000006103   | 1822111000006119   |
| [D]Blood pressure raised, hypertension not diagnosed                           | 502541000000105    | 8189771000006113   |
| Blood test due                                                                 | 165349007          | 257112011          |
| Haemoglobin A1c level                                                          | 1003671000000109   | 2560611000000113   |
| QOF (Quality and Outcomes Framework) guality indicator-related care invitation | 1109921000000106   | 2777371000000119   |